Ribbon Federal Edge R22.01 Interop with Cisco Unified CM & Avaya IPO : Interoperability Guide

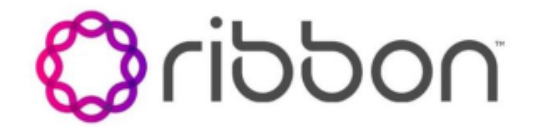

Table of Contents

- Interoperable Vendors
- Copyright
- Document Overview
  - About Ribbon Federal Edge
  - About Ribbon SBC SWe Core
  - About Ribbon SBC Edge
  - About Cisco Unified CM
  - About Avaya IP Office
- Scope/Non-Goals
- Audience
- Prerequisites
- Product and Device Details
- Network Topology and E2E Flow Diagrams
- Document Workflow
- Installing Ribbon Federal Edge
- Ribbon SBC SWe Core
  - Static Route for media IP addresses of External Peer
  - SBC Configuration for External DNS Server
  - SBC Configuration for TLS / SRTP Profile
    - SRTP Profile
    - TLS Profile
  - SBC Configuration for Transparency Profile
  - SBC Configuration for Media Profile
  - SBC Configuration for External Network
  - SIP TG Towards External Network
  - SBC Configuration Towards SBC Edge
  - SBC Configuration for Call Routing
  - ACL Rules for NTP and Web Proxy Feature on SBC SWe Core
  - FIPS Configuration
  - Configuration for DISA LSC SIP trunks
    - Troubleshooting SBC SWe Core
      - Debug Log
      - Accounting Log
      - CDR Viewer
      - Call Trace
- Ribbon SBC Edge Configuration

٠

- FXS Configuration
  - CAS Supplementary Service Profile
  - Call Transformation Table
  - Signaling Groups
  - Call Routing
- Avaya IP Office Configuration
  - ISDN PRI Trunk
    - POTS Line
    - POISLine
    - Outgoing Call Routing
    - Incoming Call Routing
- Cisco Unified Communications Manager Configuration
  - Security Profile
  - SIP Profile
  - SIP Trunk
  - Route Pattern
  - Phone Security Profile
  - End User Configuration
  - Phone Configuration
- Supplementary Services & Features Coverage
- Caveats
- Support
- References
- Conclusion

# Interoperable Vendors

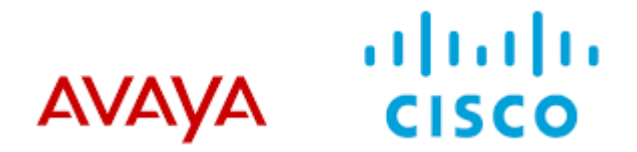

# Copyright

© 2021 Ribbon Communications Operating Company, Inc. © 2021 ECI Telecom Ltd. All rights reserved. The compilation (meaning the collection, arrangement and assembly) of all content on this site is protected by U.S. and international copyright laws and treaty provisions and may not be used, copied, reproduced, modified, published, uploaded, posted, transmitted or distributed in any way, without prior written consent of Ribbon Communications Inc.

The trademarks, logos, service marks, trade names, and trade dress ("look and feel") on this website, including without limitation the RIBBON and RIBBON logo marks, are protected by applicable US and foreign trademark rights and other proprietary rights and are the property of Ribbon Communications Operating Company, Inc. or its affiliates. Any third-party trademarks, logos, service marks, trade names and trade dress may be the property of their respective owners. Any uses of the trademarks, logos, service marks, trade names, and trade dress without the prior written consent of Ribbon Communications Operating Company, Inc., its affiliates, or the third parties that own the proprietary rights, are expressly prohibited.

# **Document Overview**

This document outlines the configuration best practices for Ribbon Federal Edge solution when deployed with Cisco Unified CM and Avaya IPO.

## About Ribbon Federal Edge

The Ribbon Federal Edge Solution is an on-premises voice services appliance that offers government agencies UC security, interoperability, and survivability at lower costs than other alternatives in the market. It is a multi-functional platform providing connectivity between legacy network & Voice over IP (SIP) network. The Federal Edge Solution aggregates the following Ribbon individual products into a single, cohesive unit:

- 1. SBC 1000 or SBC 2000, as gateway interface to Federal Edge appliance
- 2. SBC SWe Core on multicore ASM (Application Solution Module), as voice interface within Federal Edge solution

# About Ribbon SBC SWe Core

The SBC SWe Core addresses the next-generation needs of SIP communications by delivering embedded media transcoding, robust security and advanced call routing in a high-performance, small form-factor device enabling service providers and enterprises to quickly and securely enhance their network by implementing services like SIP Trunking, secure Unified Communications and Voice over IP (VoIP).

The SBC SWe Core provides a reliable, scalable platform for IP interconnect to deliver security, session control, bandwidth management, advanced media services and integrated billing/reporting tools in an SBC appliance. This versatile series of SBCs can be deployed as peering SBCs, access SBCs or enterprise SBCs (eSBCs). The SBC product family is tested for interoperability and performance against a variety of third-party products and call flow configurations in the customer networks.

The SBC SWe Core is installed in VMware ESXi platform on multi-core ASM. The Application Solution Module (ASM) module is a separate, fullyfunctional server installed inside the SBC Edge Portfolio (SBC 1000/2000) chassis. The ASM can host a variety of applications that support the SBC Edge Portfolio. If purchased with the SBC Edge Portfolio, the ASM module is factory installed. For more details, please refer Application Solution Module.

# About Ribbon SBC Edge

The Ribbon Session Border Controller Edge (SBC Edge) provides best-in class communications security. The SBC Edge simplifies the deployment of robust communications security services for SIP Trunking and TDM connectivity via FXS, PRI etc.

# About Cisco Unified CM

Cisco Unified Communications Manager (CUCM) is the core call control application of Cisco's collaboration portfolio. It provides reliable, highly secure, scalable, and efficient enterprise call and session management.

# About Avaya IP Office

Avaya IP Office (IPO) is a single, stackable, scalable small business communications system that offers technical flexibility using digital (ISDN), analog (FXS), IP (SIP) or any combination of these - and resiliency. The Avaya IP Office Platform is a cost-effective telephony system that supports a mobile, distributed workforce with voice and video on virtually any device.

# Scope/Non-Goals

This document provides configuration best practices for deploying Ribbon's Federal Edge consisting of installing & configuring SBC SWe Core and SBC Edge in SBC 2000/SBC 1000 hardware. Note that these are configuration best practices and each customer may have unique needs and networks. Ribbon recommends that customers work with network design and deployment engineers to establish the network design which best meets their requirements.

It is not the goal of this guide to provide detailed configurations that meet the requirements of every customer. Use this guide as a starting point, and build the SBC configurations in consultation with network design and deployment engineers.

# Audience

This is a technical document intended for telecommunications engineers with the purpose of configuring the Ribbon SBC SWe Core & Ribbon SBC Edge (1000/2000 hardware).

To perform this interop, you need to:

- use the graphical user interface (GUI) or command line interface (CLI) of the Ribbon product
- have understanding of the basic concepts of TLS, IP Routing, TDM (FXS/T1-E1/PRI)
- have understanding of SIP/SRTP to complete the configuration and for troubleshooting.

### Note

This configuration guide is offered as a convenience to Ribbon customers. The specifications and information regarding the product in this guide are subject to change without notice. All statements, information, and recommendations in this guide are believed to be accurate but are presented without warranty of any kind, express or implied, and are provided "AS IS". Users must take full responsibility for the application of the specifications and information in this guide.

# Prerequisites

The following aspects are required before proceeding with the interop:

- Ribbon SBC 2000 or 1000 Hardware
- VMware ESXi 6.7.0
- Ribbon SBC SWe Core
- Ribbon SBC SWe Core license & Ribbon SBC Edge (1000 or 2000 hardware) License
  - A valid license from Ribbon is required to enable functionality on Ribbon SBCs. Each SBC license provides a base set of capabilities to allow enabling and adding of additional features and capacity, as required.
    - Contact Ribbon Sales / Support for License
- TLS certificates for SBC SWe Core
- Please refer to Managing Certificates
- SIP Peer details
- NTP Server Details
- DHCP Server / DNS Server details

# Product and Device Details

The configuration uses the following equipment and software:

|                       | Equipment/Service               | Software Version                             |
|-----------------------|---------------------------------|----------------------------------------------|
| Ribbon Communications | SBC SWe Core                    | V10.01.00-S000                               |
|                       | SBC Edge (1000 / 2000 hardware) | V11.1.0                                      |
| VMware                | VMware ESXi                     | V6.7.0 Update 3 with USB -LAN driver package |
| Cisco                 | Cisco Unified CM                | 12.5.1.11900-146                             |
| Avaya                 | IP Office                       | V10.1.0.2.0 Build2                           |
| Poly (Former Polycom) | Model: VVX 411 VOIP phone       | 5.5.2.12475                                  |
| Cisco                 | Model: CP-8865 VOIP phone       | sip8845_65.12-5-1SR3-74                      |

| Beetel                             | Analog Phone | -      |
|------------------------------------|--------------|--------|
| Administration and Debugging Tools | Wireshark    | V3.0.1 |

# Network Topology and E2E Flow Diagrams

### **Deployment Topology**

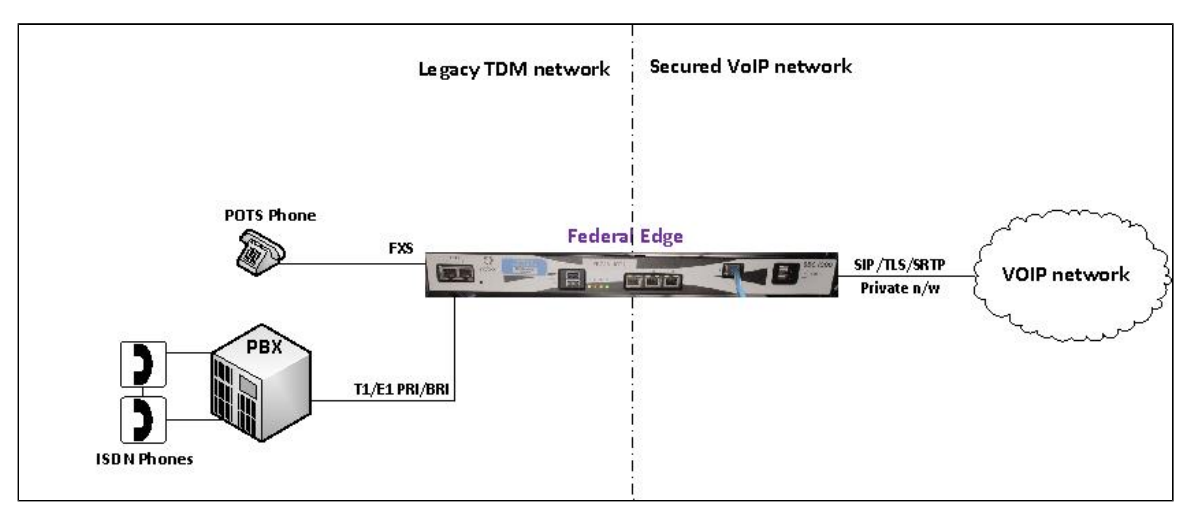

#### Interoperability Test Lab Topology

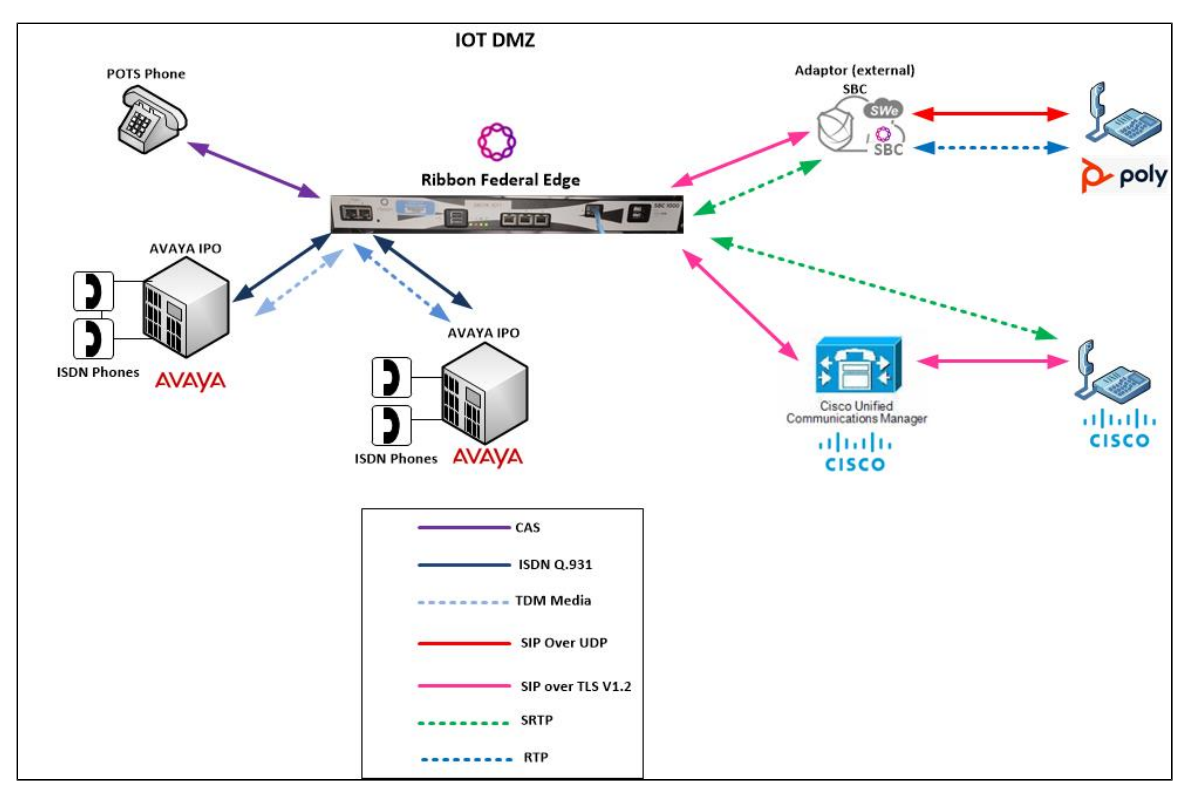

#### **Call Flow Diagram**

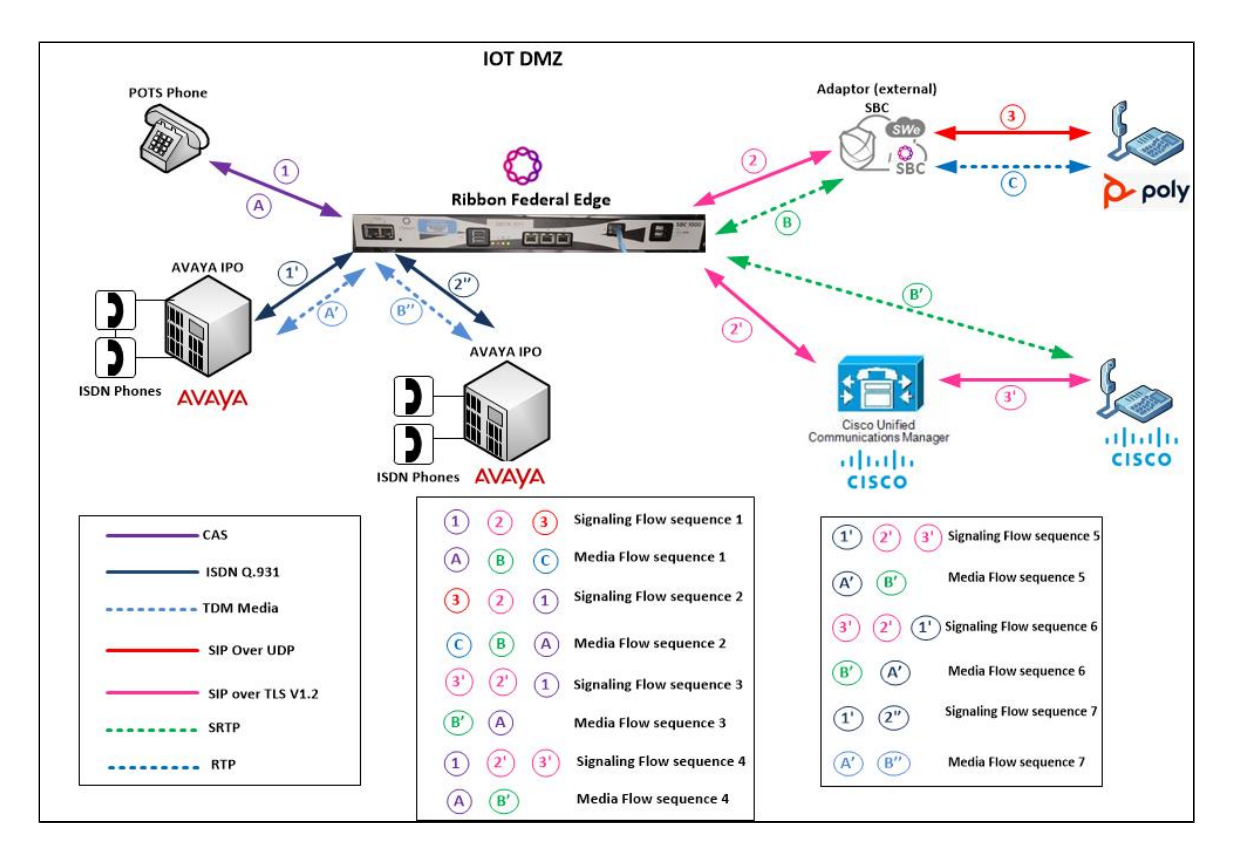

# **Document Workflow**

The sections in this document track the following sequence. The reader is advised to complete each section for the successful configuration.

- 1. Install Ribbon Federal Edge Hardware
- 2. Configure SBC SWe Core for VOIP connectivity with External Peer
- 3. Configure SBC Edge for FXS connectivity with Analog Phones and ISDN connectivity with PBX
- 4. Configure Avaya IPO for ISDN connectivity with Federal Edge
- 5. Configure Cisco CUCM for VOIP connectivity with Federal Edge

Figure 4:

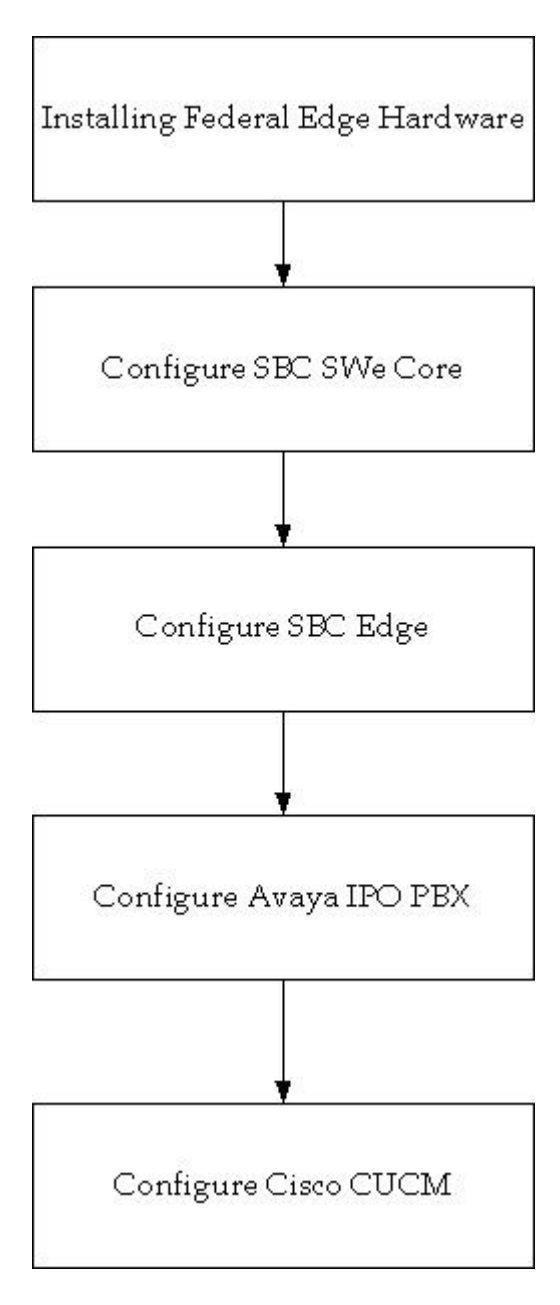

# Installing Ribbon Federal Edge

To deploy Federal Edge, refer to the following mentioned links:

- Install the Federal Edge Hardware
- Configure the Federal Edge Solution

# Ribbon SBC SWe Core

#### Note 1:

All the configuration for SBC Core in upcoming section is automatically generated and applied during initial boot up at customer premise with a boot up script which asks for the following mentioned values:

- SBC System name in all UPPERCASE (unique name within the network which will be used to identify this SBC but it should not be matching with hostname, example: FED2SBC1 ),
- CE name (it is linux operating system's hostname and it can be a subset of System name but it has to different from System name, example: fed2sbc1ce)
- Management IPV4 address, Management IPV4 Prefix ((example format: 8 if netmask is 255.0.0.0 or 16 if netmask is 255.255.255.0.0) and IPV4 Gateway
- "NTP server IPV4 address" for NTP syncing with external NTP server
- "Sig Media interface IPV4 address", "Sig Media interface IPV4 Prefix" (example format: 8 if netmask is 255.0.0.0 or 16 if netmask is 255.255.0.0 or 24 if netmask is 255.255.255.0) and "Sig Media interface IPV4 Gateway"
- DNS server IPV4 address
- Primary IP Peer address and Port (ie: External Primary SBC IP address and Port)
- Secondary IP Peer address and Port (ie: External Secondary SBC IP address and Port, if not available, enter dummy IP and port in this step)

#### Note 2:

The following mentioned additional configuration may need to be done manually based on customer requirement:

- TLSProfile
- StaticRouteformedialPaddressesofExternalPeer
- ConfigurationforDISALSCSIPtrunks

#### **Configure IP Interface Group**

An IP Interface Group is a named object containing one or more IP interfaces (IP addresses). The IP Interface Group is Address Context-specific (e. g. permanently bound to a particular Address Context), and is the primary tool to manage disjointed networks (separate networks that are not designed to communicate directly). An IP Interface Group is the local manifestation of a segregated network domain. The service section of an IP trunk group and a Signaling Port typically reference an IP Interface Group in order to restrict signaling and/or media activity to that IP Interface Group.

set addressContext default ipInterfaceGroup INTERNAL ipInterface PKT0 ceName <CE\_NAME> portName pkt0 ipAddress
169.254.10.2 prefix 24 mode outOfService state disabled
commit
set addressContext default ipInterfaceGroup INTERNAL ipInterface PKT0 mode inService state enabled
commit
set addressContext default ipInterfaceGroup EXTERNAL ipInterface PKT1 ceName <CE\_NAME> portName pkt1 ipAddress
<IPaddress> prefix <prefix> mode outOfService state disabled
commit

set addressContext default ipInterfaceGroup EXTERNAL ipInterface PKT1 mode inService state enabled commit

#### **Configure Static Route**

IP Static Route object specifies the gateway to which you wish to direct traffic from your Packet, Management, or Link Interface. In effect, this object allows you to add, change, and delete gateways (next Hops) to these interfaces. Interface and static routes combine to form the IP routing table for your network.

An IP Static Route provides a route to each potential call destination IP address. The static route is used to add static IP routes for the IP interfaces. A static route indicates the next Hop gateway and IP interface to use for a particular peer network IP prefix.

```
set addressContext default staticRoute <External DNS IP address> 32 <next hop IP> EXTERNAL PKTl preference 100
commit
set addressContext default staticRoute <External Primary SBC Peer's IP Address> 32 <next hop IP> EXTERNAL PKTl
preference 100
commit
set addressContext default staticRoute <External Secondary SBC Peer's IP Address> 32 <next hop IP> EXTERNAL PKTl
preference 100
commit
set addressContext default staticRoute <External Cisco CUCM's IP address> 32 <next hop IP> EXTERNAL PKTl
preference 100
commit
```

## Static Route for media IP addresses of External Peer

The following mentioned case is not part of automatic configuration. It needs to be taken care of manually.

In case the Peer's media IP address is different from Peer's SIP Signaling IP address, then they can use the following command to allow that specific media IP address or media IP address range

```
set addressContext default staticRoute <Peer's media IP address or range> <prefix> <next hop IP> EXTERNAL PKT1
preference 100
commit
```

### SBC Configuration for External DNS Server

This configuration is required to configure external DNS server to which SBC need to send its DNS queries and receive the DNS response from.

```
set addressContext default dnsGroup EXT_DNS
set addressContext default dnsGroup EXT_DNS type ip interface EXTERNAL server DNS1 ipAddress <DNS IP address>
state enabled
commit
```

## SBC Configuration for TLS / SRTP Profile

The Public Key Infrastructure (PKI) provides a common set of infrastructure features supporting public key and certificate-based authentication based on the RSA public/private key pairs and X.509 digital certificates. Import all the required certificated to SBC under /opt/sonus/external/.

TLS Profile creates and configures a profile for implementing the Transport Layer Security (TLS) protocol to use with SIP over TLS. TLS is an IETF protocol for securing communications across an untrusted network. Normally, SIP packets travel in plain text over TCP or UDP connections. Secure SIP is a security measure that uses TLS, the successor to the Secure Sockets Layer (SSL) protocol.

To add a TLS protection-level policy, create a TLS PROFILE and configure each of the parameters.

The TLS profile is specified on the SIP Signaling Port and controls behavior of all TLS connections established on that signaling port.

#### **SRTP Profile**

ወ

SRTP Profile is to specify the crypto algorithms required for handling SRTP media.

```
set profiles security cryptoSuiteProfile CRYPT_PROF entry 1 cryptoSuite AES-CM-128-HMAC-SHA1-80 set profiles security cryptoSuiteProfile CRYPT_PROF entry 2 cryptoSuite AES-CM-128-HMAC-SHA1-32 commit
```

TLS Profile is required for handling the TLS handshake as per customer requirement.

The following mentioned case is not part of automatic configuration. It need to be taken care manually.

Its recommended to upload customer's own ".p12" and ".der" files in /home/sftproot/external/ as root user in linux prompt or by login to EMA and Go to "Administration" System Admin File upload.

The file names in the following command need to be changed to customer's own files. This need to be done by customer manually.

```
### client certificate .pl2 file - CHANGE THIS TO ACTUAL CUSTOMER FILE AT CUSTOMER PREMISE
set system security pki certificate SBC_CERT fileName sonuscert.pl2 passPhrase gsx9000 type local state enabled
commit
### NOTE: the default sonuscert.pl2 file need to be replaced with customer's ".pl2" file manually
### root CA .der files - CHANGE THIS TO ACTUAL CUSTOMER FILE AT CUSTOMER PREMISE
set system security pki certificate CA_CERT fileName defaultCaCert.der type remote state enabled passPhrase gsx9000
commit.
### NOTE: the default defaultCaCert.der file need to be replaced with customer's ".der" file manually
set profiles security tlsProfile TLS_PROF clientCertName SBC_CERT
set profiles security tlsProfile TLS_PROF serverCertName SBC_CERT
set profiles security tlsProfile TLS_PROF acceptableCertValidationErrors invalidPurpose
set profiles security tlsProfile TLS_PROF cipherSuite1 tls_ecdhe_rsa_with_aes_256_cbc_sha384
set profiles security tlsProfile TLS_PROF cipherSuite2 tls_ecdhe_rsa_with_aes_128_cbc_sha
set profiles security tlsProfile TLS_PROF cipherSuite3 rsa-with-aes-128-cbc-sha
set profiles security tlsProfile TLS_PROF v1_1 disabled v1_0 disabled v1_2 enabled
commit
set profiles security EmaTlsProfile defaultEmaTlsProfile ClientCaCert CA_CERT
set profiles security EmaTlsProfile defaultEmaTlsProfile serverCertName SBC_CERT
commit
set oam ema clientAuthMethod usernamePasswordOrPkiCert
commit.
```

## SBC Configuration for Transparency Profile

This configuration is to enable SBC to transparently pass the sip headers in received SIP messages.

```
set profiles services transparencyProfile TP_EXT_SSL state enabled
set profiles services transparencyProfile TP_EXT_SSL sipHeader to ignoreTransparency yes
set profiles services transparencyProfile TP_EXT_SSL sipHeader via ignoreTransparency no
set profiles services transparencyProfile TP_EXT_SSL sipHeader from ignoreTransparency yes
set profiles services transparencyProfile TP_EXT_SSL sipHeader path ignoreTransparency yes
set profiles services transparencyProfile TP_EXT_SSL sipHeader min-se ignoreTransparency yes
set profiles services transparencyProfile TP_EXT_SSL sipHeader contact ignoreTransparency no
set profiles services transparencyProfile TP_EXT_SSL sipHeader expires ignoreTransparency yes
set profiles services transparencyProfile TP_EXT_SSL sipHeader require ignoreTransparency yes
set profiles services transparencyProfile TP_EXT_SSL sipHeader request-uri ignoreTransparency yes
set profiles services transparencyProfile TP_EXT_SSL sipHeader Service-route ignoreTransparency yes
set profiles services transparencyProfile TP_EXT_SSL sipHeader proxy-Require ignoreTransparency yes
set profiles services transparencyProfile TP_EXT_SSL sipHeader session-expires ignoreTransparency yes
set profiles services transparencyProfile TP_EXT_SSL sipHeader Content-Encoding excludedMethods invite, notify, info,
refer, options, update, bye, prack, cancel
set profiles services transparencyProfile TP_EXT_SSL sipHeader Resource-Priority
set profiles services transparencyProfile TP_EXT_SSL sipHeader P-Asserted-Identity ignoreTransparency no
set profiles services transparencyProfile TP_EXT_SSL sipHeader Resource-Priority
set profiles services transparencyProfile TP_EXT_SSL sipHeader P-Asserted-Identity ignoreTransparency no
set profiles services transparencyProfile TP_EXT_SSL sipMessageBody application/pidf+xml excludedMethods invite,
info, message, refer, options, update, bye, prack, cancel
set profiles services transparencyProfile TP_EXT_SSL sipMessageBody application/simple-message-summary
excludedMethods invite, info, message, refer, options, update, bye, prack, cancel
commit
```

# SBC Configuration for Media Profile

This configuration is required to specify the supported codecs in SBC and transcoding setting required for this network.

```
set profiles media codecEntry G711U_SS_FED codec g711ss packetSize 20 law ULAW dtmf relay rfc2833
set profiles media codecEntry G711U_SS_FED fax toneTreatment fallbackToG711
commit
set profiles media codecEntry G711A_SS_FED codec g711ss packetSize 20 law ALAW dtmf relay rfc2833
set profiles media codecEntry G711A_SS_FED fax toneTreatment fallbackToG711
commit
set profiles media codecEntry G729AB_FED codec g729ab packetSize 20 dtmf relay rfc2833
set profiles media codecEntry G729AB_FED fax toneTreatment fallbackToG711
commit
set profiles media codecEntry G729A_FED codec g729a packetSize 20 dtmf relay rfc2833
set profiles media codecEntry G729A_FED fax toneTreatment fallbackToG711
commit
set profiles media codecEntry G711U_SS_INT codec g711ss packetSize 20 law ULAW dtmf relay rfc2833
set profiles media codecEntry G711U_SS_INT fax toneTreatment fallbackToG711
commit
set profiles media codecEntry G711A_SS_INT codec g711ss packetSize 20 law ALAW dtmf relay rfc2833
set profiles media codecEntry G711A_SS_INT fax toneTreatment fallbackToG711
commit
### MEDIA PROFILE ON INTERNAL SIDE
set profiles media packetServiceProfile INTERNAL_PSP codec codecEntry1 G711U_SS_INT
set profiles media packetServiceProfile INTERNAL_PSP codec codecEntry2 G711A_SS_INT
set profiles media packetServiceProfile INTERNAL_PSP rtcpOptions rtcp disable
set profiles media packetServiceProfile INTERNAL_PSP peerAbsenceAction none
set profiles media packetServiceProfile INTERNAL_PSP silenceInsertionDescriptor g711SidRtpPayloadType 13
set profiles media packetServiceProfile INTERNAL_PSP silenceInsertionDescriptor heartbeat enable
set profiles media packetServiceProfile INTERNAL_PSP aal1PayloadSize 47
set profiles media packetServiceProfile INTERNAL_PSP packetToPacketControl transcode conditional
set profiles media packetServiceProfile INTERNAL_PSP packetToPacketControl codecsAllowedForTranscoding thisLeg ""
set profiles media packetServiceProfile INTERNAL_PSP packetToPacketControl codecsAllowedForTranscoding otherLeg ""
set profiles media packetServiceProfile INTERNAL_PSP flags digitDetectSendEnabled disable
set profiles media packetServiceProfile INTERNAL_PSP flags useDirectMedia disable
set profiles media packetServiceProfile INTERNAL_PSP secureRtpRtcp flags allowFallback disable
set profiles media packetServiceProfile INTERNAL_PSP secureRtpRtcp flags enableSrtp disable
set profiles media packetServiceProfile INTERNAL_PSP secureRtpRtcp flags resetROCOnKeyChange disable
set profiles media packetServiceProfile INTERNAL_PSP secureRtpRtcp flags resetEncDecROCOnDecKeyChange disable
set profiles media packetServiceProfile INTERNAL_PSP secureRtpRtcp flags updateCryptoKeysOnModify disable
set profiles media packetServiceProfile INTERNAL_PSP secureRtpRtcp flags allowPassthru disable
set profiles media packetServiceProfile INTERNAL_PSP preferredRtpPayloadTypeForDtmfRelay 101
set profiles media packetServiceProfile INTERNAL_PSP honorRemotePrecedence disable
set profiles media packetServiceProfile INTERNAL_PSP sendRoutePSPPrecedence disable
commit
### MEDIA PROFILE ON EXTERNAL SIDE
set profiles media packetServiceProfile EXTERNAL_PSP codec codecEntry1 G711U_SS_FED
set profiles media packetServiceProfile EXTERNAL_PSP codec codecEntry2 G711A_SS_FED
set profiles media packetServiceProfile EXTERNAL_PSP codec codecEntry3 G729AB_FED
set profiles media packetServiceProfile EXTERNAL_PSP codec codecEntry4 G729A_FED
set profiles media packetServiceProfile EXTERNAL_PSP packetToPacketControl transcode conditional
set profiles media packetServiceProfile EXTERNAL_PSP packetToPacketControl codecsAllowedForTranscoding thisLeg g729
set profiles media packetServiceProfile EXTERNAL_PSP packetToPacketControl codecsAllowedForTranscoding otherLeg
q711u
set profiles media packetServiceProfile EXTERNAL_PSP rtcpOptions rtcp enable terminationForPassthrough enable
set profiles media packetServiceProfile EXTERNAL_PSP preferredRtpPayloadTypeForDtmfRelay 101
set profiles media packetServiceProfile EXTERNAL_PSP silenceInsertionDescriptor g711SidRtpPayloadType 13 heartbeat
enable
set profiles media packetServiceProfile EXTERNAL_PSP secureRtpRtcp flags enableSrtp enable
set profiles media packetServiceProfile EXTERNAL_PSP secureRtpRtcp flags allowFallback enable
set profiles media packetServiceProfile EXTERNAL_PSP secureRtpRtcp cryptoSuiteProfile CRYPT_PROF
commit
```

## **SBC Configuration for External Network**

Create External Zone and configure sipSigPort for connecting to external network.

A Zone is used to group a set of objects unique to a particular customer environment.

A SIP Signaling Port is a logical address permanently bound to a specific zone, and is used to send and receive SIP call signaling packets. A SIP Signaling Port is capable of multiple transports such as UDP, TCP, and TLS/TCP. Here, we use TLS for Federal Edge.

```
set addressContext default zone EXTERNAL_ZONE id 3
commit.
### EXTERNAL SIP SIGNALING IP
set addressContext default zone EXTERNAL_ZONE id 3 sipSigPort 1 ipInterfaceGroupName EXTERNAL ipAddressV4 <SIP
signaling IP> portNumber 5060 transportProtocolsAllowed sip-tls-tcp
set addressContext default zone EXTERNAL_ZONE id 3 sipSigPort 1 state enabled mode inService
commit
### DNS linked to EXTERNAL TG
set addressContext default zone EXTERNAL_ZONE dnsGroup EXT_DNS
commit
### ASSIGN TLS PROFILE TO SIP SIGNALING PORT
set addressContext default zone EXTERNAL_ZONE sipSigPort 1 state disabled mode outOfService
commit
set addressContext default zone EXTERNAL_ZONE sipSigPort 1 tlsProfileName TLS_PROF
set addressContext default zone EXTERNAL_ZONE sipSigPort 1 state enabled mode inService
commit.
```

## **SIP TG Towards External Network**

SIP Trunk Groups are used to apply a wide-ranging set of call management functions to a group of peer devices (endpoints) within the network. SIP Trunk Groups are created within a specific address context and zone.

All SBC signaling and routing (both Trunking and Access) are based upon Trunk Group configurations defined within zones. A zone can contain multiple Trunk Groups.

### EXTERNAL TG SIP SIGNALING SETTINGS

```
set profiles signaling ipSignalingProfile EXTERNAL_IPSP ipProtocolType sipOnly
set profiles signaling ipSignalingProfile EXTERNAL_IPSP commonIpAttributes flags includeReasonHeader enable
set profiles signaling ipSignalingProfile EXTERNAL_IPSP commonIpAttributes flags
includeTransportTypeInContactHeader enable
set profiles signaling ipSignalingProfile EXTERNAL_IPSP commonIpAttributes flags routeUsingRecvdFqdn enable
set profiles signaling ipSignalingProfile EXTERNAL_IPSP commonIpAttributes flags sendPtimeInSdp enable
set profiles signaling ipSignalingProfile EXTERNAL_IPSP commonIpAttributes flags sendRtcpPortInSdp enable
set profiles signaling ipSignalingProfile EXTERNAL_IPSP commonIpAttributes flags storePChargingVector enable
set profiles signaling ipSignalingProfile EXTERNAL_IPSP commonIpAttributes flags publishIPInHoldSDP enable
set profiles signaling ipSignalingProfile EXTERNAL_IPSP commonIpAttributes relayFlags statusCode4xx6xx enable
set profiles signaling ipSignalingProfile EXTERNAL_IPSP commonIpAttributes flags
minimizeRelayingOfMediaChangesFromOtherCallLegAll enable
set profiles signaling ipSignalingProfile EXTERNAL_IPSP commonIpAttributes flags
relavDataPathModeChangeFromOtherCallLeg enable
set profiles signaling ipSignalingProfile EXTERNAL_IPSP commonIpAttributes flags disableMediaLockDown enable
set profiles signaling ipSignalingProfile EXTERNAL_IPSP commonIpAttributes optionTagInRequireHeader
suppressReplaceTag enable
set profiles signaling ipSignalingProfile EXTERNAL_IPSP egressIpAttributes numberGlobalizationProfile DEFAULT_IP
set profiles signaling ipSignalingProfile EXTERNAL_IPSP egressIpAttributes flags disable2806Compliance enable
set profiles signaling ipSignalingProfile EXTERNAL_IPSP egressIpAttributes domainName
useIpSignalingPeerDomainInRequestUri enable
set profiles signaling ipSignalingProfile EXTERNAL_IPSP egressIpAttributes domainName useSipDomainInPAIHeader
enable
set profiles signaling ipSignalingProfile EXTERNAL_IPSP egressIpAttributes domainName useSipDomainNameInFromField
enable
set profiles signaling ipSignalingProfile EXTERNAL_IPSP egressIpAttributes domainName
useZoneLevelDomainNameInContact enable
set profiles signaling ipSignalingProfile EXTERNAL_IPSP egressIpAttributes privacy transparency disable
set profiles signaling ipSignalingProfile EXTERNAL_IPSP egressIpAttributes privacy privacyInformation pPreferredId
set profiles signaling ipSignalingProfile EXTERNAL_IPSP egressIpAttributes privacy flags includePrivacy enable
set profiles signaling ipSignalingProfile EXTERNAL_IPSP egressIpAttributes privacy flags privacyRequiredByProxy
disable
set profiles signaling ipSignalingProfile EXTERNAL_IPSP egressIpAttributes privacy flags msLyncPrivacySupport
enable
set profiles signaling ipSignalingProfile EXTERNAL_IPSP egressIpAttributes redirect flags
forceRequeryForRedirection enable
set profiles signaling ipSignalingProfile EXTERNAL_IPSP egressIpAttributes transport type1 tlsOverTcp
set profiles signaling ipSignalingProfile EXTERNAL_IPSP ingressIpAttributes flags sendSdpIn2000kIf18xReliable
enable
commit
### EXTERNAL TG TOWARDS NON-TEAMS USERS
set addressContext default zone EXTERNAL_ZONE sipTrunkGroup EXTERNAL_TG media mediaIpInterfaceGroupName EXTERNAL
set addressContext default zone EXTERNAL_ZONE sipTrunkGroup EXTERNAL_TG policy media packetServiceProfile
EXTERNAL PSP
set addressContext default zone EXTERNAL_ZONE sipTrunkGroup EXTERNAL_TG policy signaling ipSignalingProfile
EXTERNAL_IPSP
set addressContext default zone EXTERNAL_ZONE sipTrunkGroup EXTERNAL_TG signaling rel100Support enabled
set addressContext default zone EXTERNAL_ZONE sipTrunkGroup EXTERNAL_TG services dnsSupportType a-only
set addressContext default zone EXTERNAL_ZONE sipTrunkGroup EXTERNAL_TG services natTraversal iceSupport none
set addressContext default zone EXTERNAL_ZONE sipTrunkGroup EXTERNAL_TG ingressIpPrefix <External Primary SBC
Peer's IP Address> 32
set addressContext default zone EXTERNAL_ZONE sipTrunkGroup EXTERNAL_TG ingressIpPrefix <External Secondary SBC
Peer's IP Address> 32
set addressContext default zone EXTERNAL_ZONE sipTrunkGroup EXTERNAL_TG signaling honorMaddrParam enabled
set addressContext default zone EXTERNAL_ZONE sipTrunkGroup EXTERNAL_TG signaling relayNonInviteRequest enabled
set addressContext default zone EXTERNAL_ZONE sipTrunkGroup EXTERNAL_TG media sdpAttributesSelectiveRelay enabled
set addressContext default zone EXTERNAL_ZONE sipTrunkGroup EXTERNAL_TG mode inService state enabled
commit
```

### SBC Configuration Towards SBC Edge

Create a new INTERNAL zone and sip signaling port to communicate with SBC Edge. It's UDP as it's internal between SBC SWe Core and SBC Edge.

```
### INTERNAL ZONE FOR SBC1K/2K COMMUNICATION
set addressContext default zone INTERNAL_ZONE id 2
commit
### INTERNAL SIP SIGNALING IP
set addressContext default zone INTERNAL_ZONE id 2 sipSigPort 2 ipInterfaceGroupName INTERNAL ipAddressV4
169.254.10.2 portNumber 5060 transportProtocolsAllowed sip-udp
commit
set addressContext default zone INTERNAL_ZONE id 2 sipSigPort 2 mode inService state enabled
commit
```

#### SIP TG for Internal zone

commit.

Create a new Trunk group and attach it to a zone.

```
### INTERNAL TG SIGNALING SETTINGS
set profiles signaling ipSignalingProfile INTERNAL_IPSP ipProtocolType sipOnly
set profiles signaling ipSignalingProfile INTERNAL_IPSP commonIpAttributes flags includeReasonHeader enable
set profiles signaling ipSignalingProfile INTERNAL_IPSP commonIpAttributes flags
includeTransportTypeInContactHeader enable
set profiles signaling ipSignalingProfile INTERNAL_IPSP commonIpAttributes flags
minimizeRelayingOfMediaChangesFromOtherCallLegAll enable
set profiles signaling ipSignalingProfile INTERNAL_IPSP commonIpAttributes flags
relayDataPathModeChangeFromOtherCallLeg enable
set profiles signaling ipSignalingProfile INTERNAL_IPSP commonIpAttributes flags disableMediaLockDown enable
set profiles signaling ipSignalingProfile INTERNAL_IPSP commonIpAttributes flags sendPtimeInSdp enable
set profiles signaling ipSignalingProfile INTERNAL_IPSP commonIpAttributes flags lockDownPreferredCodec enable
set profiles signaling ipSignalingProfile INTERNAL_IPSP egressIpAttributes flags disable2806Compliance enable
commit
### INTERNAL TG
set addressContext default zone INTERNAL_ZONE sipTrunkGroup INTERNAL_TG media mediaIpInterfaceGroupName INTERNAL
set addressContext default zone INTERNAL_ZONE sipTrunkGroup INTERNAL_TG signaling rel100Support enabled
set addressContext default zone INTERNAL_ZONE sipTrunkGroup INTERNAL_TG services dnsSupportType a-only
set addressContext default zone INTERNAL_ZONE sipTrunkGroup INTERNAL_TG services natTraversal iceSupport none
set addressContext default zone INTERNAL_ZONE sipTrunkGroup INTERNAL_TG ingressIpPrefix 169.254.10.1 32
set addressContext default zone INTERNAL_ZONE sipTrunkGroup INTERNAL_TG signaling honorMaddrParam enabled
set addressContext default zone INTERNAL_ZONE sipTrunkGroup INTERNAL_TG signaling relayNonInviteRequest enabled
set addressContext default zone INTERNAL_ZONE sipTrunkGroup INTERNAL_TG media sdpAttributesSelectiveRelay enabled
set addressContext default zone INTERNAL_ZONE sipTrunkGroup INTERNAL_TG media lateMediaSupport passthru
set addressContext default zone INTERNAL_ZONE sipTrunkGroup INTERNAL_TG mode inService state enabled
```

### **SBC Configuration for Call Routing**

This section is to create and configure call routing.

```
### CALL ROUTING PRIORITY
set profiles callRouting elementRoutingPriority ROUTING_PRIORITY entry _private 1 entityType none
set profiles callRouting elementRoutingPriority ROUTING_PRIORITY entry nationalOperator 1 entityType none
set profiles callRouting elementRoutingPriority ROUTING_PRIORITY entry nationalType 1 entityType none
set profiles callRouting elementRoutingPriority ROUTING_PRIORITY entry nationalType 1 entityType none
set profiles callRouting elementRoutingPriority ROUTING_PRIORITY entry nationalType 1 entityType none
set profiles callRouting elementRoutingPriority ROUTING_PRIORITY entry internationalType 1 entityType none
set profiles callRouting elementRoutingPriority ROUTING_PRIORITY entry internationalType 1 entityType none
set profiles callRouting elementRoutingPriority ROUTING_PRIORITY entry internationalOperator 1 entityType none
set profiles callRouting elementRoutingPriority ROUTING_PRIORITY entry internationalOperator 1 entityType none
set profiles callRouting elementRoutingPriority ROUTING_PRIORITY entry internationalOperator 1 entityType none
set profiles callRouting elementRoutingPriority ROUTING_PRIORITY entry internationalOperator 1 entityType none
set profiles callRouting elementRoutingPriority ROUTING_PRIORITY entry ipVpnService 1 entityType none
set profiles callRouting elementRoutingPriority ROUTING_PRIORITY entry ipVpnService 1 entityType none
```

set profiles callRouting elementRoutingPriority ROUTING\_PRIORITY entry transit 1 entityType none set profiles callRouting elementRoutingPriority ROUTING\_PRIORITY entry otherCarrierChosen 1 entityType none set profiles callRouting elementRoutingPriority ROUTING\_PRIORITY entry carrierCutThrough 1 entityType none set profiles callRouting elementRoutingPriority ROUTING\_PRIORITY entry userName 1 entityType trunkGroup set profiles callRouting elementRoutingPriority ROUTING\_PRIORITY entry userName 2 entityType none set profiles callRouting elementRoutingPriority ROUTING\_PRIORITY entry mobile 1 entityType none commit ### PEERS ### INTERNAL SBC1K/2K PEER set addressContext default zone INTERNAL\_ZONE ipPeer INTERNAL\_PEER ipAddress 169.254.10.1 ipPort 5060 commit ### TO EXTERNAL SBC5400 set addressContext default zone EXTERNAL\_ZONE ipPeer EXTERNAL\_PEER1 ipAddress <External Primary SBC Peer's IP Address> ipPort 5060 commit set addressContext default zone EXTERNAL\_ZONE ipPeer EXTERNAL\_PEER2 ipAddress <External Primary SBC Peer's IP Address> ipPort 5060 commit ### INTERNAL ROUTE TOWARDS SBC1K2K set global callRouting routingLabel INTERNAL\_RL routingLabelRoute 1 trunkGroup INTERNAL\_TG ipPeer INTERNAL\_PEER inService inService commit ### EXTERNAL ROUTE TOWARDS SBC 5400 set global callRouting routingLabel EXTERNAL\_RL overflowNumber "" set global callRouting routingLabel EXTERNAL\_RL overflowNOA none set global callRouting routingLabel EXTERNAL\_RL overflowNPI none set global callRouting routingLabel EXTERNAL\_RL routePrioritizationType sequence set global callRouting routingLabel EXTERNAL\_RL action routes set global callRouting routingLabel EXTERNAL\_RL numRoutesPerCall 10 commit set global callRouting routingLabel EXTERNAL\_RL routingLabelRoute 1 routeType trunkGroup set global callRouting routingLabel EXTERNAL\_RL routingLabelRoute 1 trunkGroup EXTERNAL\_TG set global callRouting routingLabel EXTERNAL\_RL routingLabelRoute 1 ipPeer EXTERNAL\_PEER1 set global callRouting routingLabel EXTERNAL\_RL routingLabelRoute 1 proportion 0 set global callRouting routingLabel EXTERNAL\_RL routingLabelRoute 1 cost 1000000 set global callRouting routingLabel EXTERNAL\_RL routingLabelRoute 1 inService inService set global callRouting routingLabel EXTERNAL\_RL routingLabelRoute 1 testing normal commit set global callRouting routingLabel EXTERNAL\_RL routingLabelRoute 2 routeType trunkGroup set global callRouting routingLabel EXTERNAL\_RL routingLabelRoute 2 trunkGroup EXTERNAL\_TG set global callRouting routingLabel EXTERNAL\_RL routingLabelRoute 2 ipPeer EXTERNAL\_PEER2 set global callRouting routingLabel EXTERNAL\_RL routingLabelRoute 2 proportion 0 set global callRouting routingLabel EXTERNAL\_RL routingLabelRoute 2 cost 1000000 set global callRouting routingLabel EXTERNAL\_RL routingLabelRoute 2 inService inService set global callRouting routingLabel EXTERNAL\_RL routingLabelRoute 2 testing normal commit ### TG BASED ROUTING TOWARDS INTERNAL PSTN set global callRouting route trunkGroup EXTERNAL\_TG FED1KCORE standard Sonus\_NULL Sonus\_NULL all all ALL none Sonus\_NULL routingLabel INTERNAL\_RL commit set global callRouting route trunkGroup EXTERNAL\_TG FED1KCORE username Sonus\_NULL Sonus\_NULL all all ALL none Sonus\_NULL routingLabel INTERNAL\_RL commit ### TG BASED ROUTING TOWARDS EXTERNAL SBC 5400 set global callRouting route trunkGroup INTERNAL\_TG FED1KCORE standard Sonus\_NULL Sonus\_NULL all all ALL none Sonus\_NULL routingLabel EXTERNAL\_RL

```
commit
set global callRouting route trunkGroup INTERNAL_TG FED1KCORE username Sonus_NULL Sonus_NULL all all ALL none
Sonus_NULL routingLabel EXTERNAL_RL
commit
```

## ACL Rules for NTP and Web Proxy Feature on SBC SWe Core

This section configures ACL rules required for NTP sync between SBC Edge and SBC Core and for accessing the SBC Edge UI via SBC Core EMA.

```
### ACLs for NTP and Web Proxy
set addressContext default ipAccessControlList rule Sbclk2kNtpAccess precedence 1 protocol udp ipInterfaceGroup
INTERNAL ipInterface PKT0 destinationPort 123 fillRate 2000 bucketSize 50 state enabled
set addressContext default ipAccessControlList rule Sbclk2kEmaAccess precedence 2 protocol any ipInterfaceGroup
INTERNAL ipInterface PKT0 sourcePort 32443 fillRate 2000 bucketSize 50 state enabled
```

# **FIPS Configuration**

This configuration enables FIPS-140-2 security on SBC.

```
##FIPS Configuration.. Always keep this at last##
set profiles security tlsProfile defaultTlsProfile v1_0 disabled v1_1 disabled v1_2 enabled
set profiles security EmaTlsProfile defaultEmaTlsProfile v1_0 disabled v1_1 disabled v1_2 enabled
set oam snmp version v3only
set system admin FED1KCORE fips-140-2 mode enabled
commit
```

## **Configuration for DISA LSC SIP trunks**

The following case mentioned is not part of automatic configuration. It need to be taken care manually.

#### Ports and protocols for SIP trunk:

- Signaling (SIP/TLS) TCP 5061 bi-directional
- Media (SRTP) UDP 16384-32764 bi-directional

#### Connection/Certs Notes:

- Any IP address must be allowed to get to your SBC address for media purposes.
- On your SBC, you must have root CA-3 from a CSR and intermediate CA-53/54/60 certs.
- In-band DTMF (RFC 2833) i.e. 101 telephone-events are supported
- Ping-method, Option pings every 30 seconds, keep-alive (Refer the attached SMM rule to create and apply in the Ribbon SBC DISA sipTrkGrp)
- TCP keep-alive enabled
- The CCA-ID for your site must be sent on the contact line of the INVITE message for the WANSS to process the call (Refer the attached SMM rule to create and apply in the Ribbon SBC DISA sipTrkGrp) Note: CCA-ID unique for each site

#### Device Note:

A

Only SRTP is sent. If phones are not secure, then there has to be an SRTP to RTP conversion done at your SBC.

| SMM_Rule_CCA_IDDisa_SipTrk.txt | SMM_Rule_for_DiTrk_OPTIONS.txt |
|--------------------------------|--------------------------------|
|                                |                                |
|                                |                                |

## **Troubleshooting SBC SWe Core**

For troubleshooting single call issue, one can use "Debug log" during no load scenario (or) one can use "Call Trace" option during load scenario.

### **Debug Log**

Login to SBC SWe Core's EMA in web browser using the mgmt IPV4 address and then click "Administration" "Accounting and Logs" "Event Log" "Type Admin"

|   | 🛟 EMA                                                                                     | Works  | pace: Classi   | с              | ~             |              | Active Calls:    | 0 Licens   | ed Sessi        | ions: 16000       | 0 • 0                | 0 🔴 8 🔴 0 🔵 0    |                    | 🛔 admin       | <b>▼</b> ? ▼    | Search         |                  | ٩        |
|---|-------------------------------------------------------------------------------------------|--------|----------------|----------------|---------------|--------------|------------------|------------|-----------------|-------------------|----------------------|------------------|--------------------|---------------|-----------------|----------------|------------------|----------|
|   | Home Monitoring Administrat                                                               | tion C | onfiguration   | Troublesh      | ooting        | All Ci       | ustom            |            |                 |                   |                      |                  |                    |               |                 | La             | st Visited       | •        |
|   | Users and Application Management System Administration Accounting and Logs Traps and SNMP |        |                |                |               |              |                  |            |                 |                   |                      |                  |                    |               |                 |                |                  |          |
|   | Expand All 🗸                                                                              | 🛛 Ty   | pe Admin       |                |               |              |                  |            |                 |                   |                      |                  |                    |               |                 |                |                  |          |
|   |                                                                                           |        | Type Admin     | List           |               |              |                  |            |                 |                   |                      |                  |                    |               |                 |                |                  |          |
|   | 🖿 Admin                                                                                   |        | Filters        |                |               |              |                  |            |                 |                   |                      |                  |                    |               |                 |                | ۵ ۵              |          |
| Þ | CDR Server                                                                                |        | any 🗸          | any 🗸          |               |              |                  | any 🗸      | any 🗸           |                   |                      | any 🗸            | any 🗸              | any 🗸         | any 🗸           | any 🗸          |                  | any      |
| - | Event Log                                                                                 | u      | ) C)           |                |               |              |                  |            |                 |                   |                      |                  |                    |               |                 |                |                  |          |
|   | Data Agent Admin                                                                          |        | Туре           | State          | File<br>Count | File<br>Size | Message<br>Queue | Save<br>To | Filter<br>Level | Rollover<br>Start | Rollover<br>Interval | Rollover<br>Type | Rollover<br>Action | File<br>Write | Syslog<br>State | Rename<br>Open | Disk<br>Throttle | Ev<br>Lc |
|   | Data Agent Status                                                                         |        | Sustan         | Enabled        | 22            | 20.49        | 10               | Diek       | Malar           | Time              | 0                    | Manzanatitiva    | Stee               | Default       | Disabled        | Disabled       | 10000            | Vd<br>Di |
|   | Filter Admin                                                                              | 0      | Debug          | Enabled        | 32            | 2040         | 10               | Disk       | Info            |                   | 0                    | Nonrepetitive    | Stop               | Default       | Disabled        | Disabled       | 10000            | Di       |
|   | E Charles                                                                                 | 0      | Trace          | Enabled        | 32            | 2048         | 10               | Disk       | Maior           |                   | 0                    | Nonrepetitive    | Stop               | Default       | Disabled        | Disabled       |                  | Di       |
|   | Filter Status                                                                             | Ó      | Acct           | Enabled        | 2048          | 65535        | 10               | Disk       | Major           |                   | 0                    | Nonrepetitive    | Stop               | Default       | Disabled        | Disabled       |                  | Di       |
|   | 🖿 Sub System Admin                                                                        | 0      | Security       | Enabled        | 32            | 2048         | 10               | Disk       | Major           |                   | 0                    | Nonrepetitive    | Stop               | Default       | Disabled        | Disabled       |                  | Di       |
|   |                                                                                           | 0      | Audit          | Enabled        | 32            | 2048         | 10               | Disk       | Info            |                   | 0                    | Nonrepetitive    | Stop               | Default       | Disabled        | Disabled       |                  | Di       |
|   | • Type Authin                                                                             | 0      | Packet         | Enabled        | 32            | 2048         | 10               | Disk       | Major           |                   | 0                    | Nonrepetitive    | Stop               | Default       | Disabled        | Disabled       |                  | Di       |
|   | Type Status                                                                               | 0      | Memusage       | Enabled        | 32            | 2048         | 10               | Disk       | Major           |                   | 0                    | Nonrepetitive    | Stop               | Default       | Disabled        | Disabled       |                  | Di       |
| • | Radius Authentication                                                                     | Rec    | ords 1 through | n 8 of 8 total |               |              |                  |            |                 |                   |                      |                  |                    |               |                 |                |                  |          |

Select Type as "Debug" and set the "Filter Level" to "Info" & click "Save" for debugging during no load scenario and then revert back to "Major" & Click "Save" once the debugging is done or once traffic usage starts.

| C EMA wo                                  | rkspace: Classic                                                  | ✓ Active Calls: 0 Li         | censed Sessions: 160000    | • 0 • 8 • 0 • 0 | 🛔 admin 👻 ? 👻 | Search          |    |
|-------------------------------------------|-------------------------------------------------------------------|------------------------------|----------------------------|-----------------|---------------|-----------------|----|
| Home Monitoring Administration            | Configuration Troubleshooti                                       | ing All Custom               |                            |                 |               | Last Visited 🔻  |    |
| Users and Application Management          | System Administration                                             | Accounting and Logs          | Traps and SNMP             |                 |               |                 |    |
| Expand All 🗸                              | Edit Selected Type Admin<br>Show only required fields             |                              |                            |                 |               | ×<br>Clear Save |    |
| ■ Admin<br>▶ CDR Server                   | ? Type *                                                          | debug                        | •)                         |                 |               |                 |    |
| <ul> <li>Event Log</li> </ul>             | <ul> <li>File Count</li> </ul>                                    | 32                           | (1 - 2048)                 |                 |               |                 |    |
| 🖹 Data Agent Admin<br>🖺 Data Agent Status | <ul><li>? File Size</li><li>? Message Queue Size</li></ul>        | 2048                         | (256 - 65535)<br>(2 - 100) |                 |               |                 |    |
| Filter Admin                              | ? Save To                                                         | O None<br>O Disk             |                            |                 |               |                 | 18 |
| Sub System Admin                          | <ul> <li>? Filter Level</li> <li>2 Rollover Start Time</li> </ul> | Info                         | •<br>•                     |                 |               |                 |    |
| ► Type Admin                              | ? Rollover Interval                                               | 0                            | (0 - 31536000)             |                 |               |                 |    |
| Radius Authentication                     | Rollover Type                                                     | Repetitive     Nonrepetitive |                            |                 |               |                 |    |
|                                           | ? Rollover Action                                                 | O Start<br>Stop              |                            |                 |               |                 |    |

Go to "Troubleshooting" "Call Trace/Logs/Monitors" "Event Log" "Log Management" and Select "Event Logs" and click Download icon against the ". DBG" File log for troubleshooting

| 🔇 EMA                         | Workspace: Classic        | ✓ Active Calls          | 0 Licensed Sessions: 160000 | • 0 • 8 • 0 • 0 | 🛔 admin 👻 ? 👻 | Search         |
|-------------------------------|---------------------------|-------------------------|-----------------------------|-----------------|---------------|----------------|
| Home Monitoring Administ      | ration Configuration Trou | ubleshooting All Custom |                             |                 |               | Last Visited - |
| Troubleshooting Tools         | all Trace/Logs/Monitors   |                         |                             |                 |               |                |
| Expand All 🗸                  | Logs Management           |                         |                             |                 |               |                |
|                               | Log Management            |                         |                             |                 |               |                |
| Call Trace and Packet Capture |                           |                         |                             |                 |               |                |
|                               |                           |                         |                             |                 |               |                |
| Log Access                    |                           | Filters                 |                             |                 |               | 90             |
| Log Management                | Message Logs              |                         |                             | 20              |               | Show           |
| Log Rollover                  | System Dump<br>Apache     |                         |                             | entr            | ies           | 0.00           |
| Monitor Configuration         | Netconf<br>User Activity  | Name                    | Date                        | Time            | Download      | Delete         |
|                               | Install Logs              | 100000C.DBG             | 09/16/2022                  | 01:45:10        | ÷             | 8              |
| Options Ping                  |                           | 1000005.SYS             | 09/16/2022                  | 01:44:03        | Ŧ             | 8              |
|                               |                           | 100000B.DBG             | 09/16/2022                  | 01:44:02        | Ŧ             | 8              |
|                               |                           | 1000019.AUD             | 09/16/2022                  | 01:43:34        | Ŧ             | 8              |
|                               |                           | 1000019.MEM             | 09/16/2022                  | 01:40:19        | Ŧ             | 8              |
|                               |                           | 1000005.SEC             | 09/16/2022                  | 01:37:12        | Ŧ             | 8              |
|                               |                           | 100000A.DBG             | 09/16/2022                  | 01:13:02        | Ŧ             | 8              |
|                               |                           | 1000009.DBG             | 09/16/2022                  | 00:38:47        | Ŧ             | 8              |
|                               |                           | 1000008.DBG             | 09/16/2022                  | 00:04:40        | ÷             | 8              |

### Accounting Log

Accounting logs are the CDR files which capture successful and failed calls. Start, Stop, Intermediate records for every calls can be captured and Attempt records can be captured for Failed call.

Go to "Troubleshooting" "Call Trace/Logs/Monitors" "Event Log" "Log Management" and Select "Event Logs" and click Download icon against the ". ACT" File log for processing CDR files.

### **CDR Viewer**

This is another option to view CDR files. Go to ""Troubleshooting" "Troubleshooting Tools" CDR Viewer.

Click "Enable" on the right pane. Make some calls and you can see each CDRs getting listed with few basic information including call disconnect reason.

| Home Monitoring Administration Config          | guratio | n Troubleshootin | g All Custon | ı          |            |          |          |                |               |            | Last Visited 👻             |
|------------------------------------------------|---------|------------------|--------------|------------|------------|----------|----------|----------------|---------------|------------|----------------------------|
| Troubleshooting Toots Call Trace/Logs/Monitors |         |                  |              |            |            |          |          |                |               |            |                            |
| Expand All V                                   | )R Vie  | wer              |              |            |            |          |          |                |               |            |                            |
| т                                              | rouble  | shooting Enabled | Disable      |            |            |          |          |                |               |            | Sip Ladder Enable Disabled |
| Alarms                                         | •       | DR Call List     |              |            |            |          |          |                |               |            | ×                          |
| Call Diagnostics                               | _       | Filtore          |              |            |            |          |          |                |               |            |                            |
| CDR Viewer                                     |         | ALL              | •            |            |            |          | >        |                |               |            |                            |
| Coredump                                       |         | C                |              |            |            |          |          |                |               |            | Show 10 🗸 entries          |
| HA Pair Differences                            |         | Record Type      | Start Date   | Start Time | End Date   | End Time | Duration | Calling Number | Called Number | GCID       | Call Disconnect Reason     |
| Policy Analysis - SSREQ                        | 0       | ATTEMPT          | 08/26/2022   | 14:49:49   | 08/26/2022 | 14:49:54 | 5        | 9993332001     | 9993332004    | 0x00080B44 | 41                         |
| Search Audit Logs                              | 0       | ATTEMPT          | 08/26/2022   | 14:49:49   | 08/26/2022 | 14:49:54 | 5        | 9993332001     | 9993332004    | 0x00000B41 | 41                         |
| Statistics Status and Usage                    | 0       | START            | 08/26/2022   | 14:49:48   |            | -        | -        | 9993332001     | 9993332007    | 0x00080B43 | -                          |
| System Dump                                    | 0       | START            | 08/26/2022   | 14:49:48   |            |          |          | 9993332001     | 9993332007    | 0x00040B3C | -                          |
| I User Activity Log Purge                      | 0       | START            | 08/26/2022   | 14:49:47   |            | -        | -        | 9993332001     | 9993332002    | 0x000C0B3D | -                          |
| _ , , , , ,                                    | 0       | START            | 08/26/2022   | 14:49:47   |            | -        | -        | 9993332001     | 9993332002    | 0x00040B3A | -                          |
|                                                | 0       | ATTEMPT          | 08/26/2022   | 14:49:47   | 08/26/2022 | 14:49:52 | 5        | 9993332001     | 9993332003    | 0x00080B42 | 102                        |
|                                                | 0       | ATTEMPT          | 08/26/2022   | 14:49:47   | 08/26/2022 | 14:49:52 | 5        | 9993332001     | 9993332003    | 0x00000B3F | 102                        |
|                                                | 0       | ATTEMPT          | 08/26/2022   | 14:49:45   | 08/26/2022 | 14:49:50 | 5        | 9993332001     | 9993332004    | 0x00080B40 | 41                         |
|                                                | 0       | ATTEMPT          | 08/26/2022   | 14:49:45   | 08/26/2022 | 14:49:50 | 5        | 9993332001     | 9993332004    | 0x00000B3D | 41                         |

If you want to troubleshoot some specific failed calls, you can use the following mentioned "Call Trace" option.

## Call Trace

For debugging particular call using called number or calling number etc in production, one can use the following mentioned option.

Go to "Troubleshooting" "Call Trace and Packet Capture" "Call Trace" "+New Call Filter".

Enter "Name" of the Call Filter and set "state" to enabled and set "Capture calls that match these filters" to either "Called number" or calling number or any other filters or any combination of these filters and then click "save".

| 🛟 EMA                                                                   | Workspace: Classic                          | Active Calls: 0 Licensed Sessions: 160000 • 0 • 8 • 0 • 0 4 admin • ? • Search |
|-------------------------------------------------------------------------|---------------------------------------------|--------------------------------------------------------------------------------|
| Home Monitoring Administrat                                             | ion Configuration Troubleshooting           | All Custom Last Visited •                                                      |
| Expand All 🗸                                                            | Configure Trace and Media Packet            | Capture                                                                        |
| Call Dotail Status                                                      | Call Trace Status and Settings              |                                                                                |
| Call Modia Statue                                                       |                                             | Save & Start Trace Stop Trace                                                  |
| Call Queuing                                                            | Call Trace Duration                         | Run trace until stopped (by clicking the Stop Trace button)                    |
| 🖺 Call Remote Media Status                                              |                                             | Stop trace after 180 minutes (1 - 360)                                         |
| Call Resource Detail Status                                             | Number of Matches (optional)                | Stop trace after the call filters have been matched times (1 - 64)             |
| <ul> <li>Call Routing</li> </ul>                                        | The call error trace applies only to SIP Ca | all traces                                                                     |
| Call Summary Status                                                     | Trace calls with errors of the type         | Any 🗸                                                                          |
| Call Trace                                                              | Call Trace Status                           | Call trace stopped.                                                            |
| <ul> <li>Signaling Packet Capture</li> <li>Call Trace Status</li> </ul> | Sage Tracing                                | ⊖ Enable                                                                       |
| ► Carrier                                                               |                                             | Disable                                                                        |
| ▶ Country                                                               |                                             |                                                                                |
| Deleted Registration Dump                                               | Call Trace Filters                          |                                                                                |
| DTLS Srtp Statistics                                                    |                                             | 환 Copy Call Filter + New Call Filter                                           |

| Expand All 🗸                                                          | Create New Call Trac     | ce Filter                                     |                                                     |                       | ×                                                                                                    |
|-----------------------------------------------------------------------|--------------------------|-----------------------------------------------|-----------------------------------------------------|-----------------------|----------------------------------------------------------------------------------------------------|
| Call Detail Status                                                    | Name                     | TRACE_TEST                                    | (up to 23 characters)                               |                       |                                                                                                    |
| Call Media Status                                                     | State                    | Enabled                                       |                                                     |                       |                                                                                                    |
| Call Queuing                                                          |                          | ODisabled                                     |                                                     |                       |                                                                                                    |
| Call Remote Media Status<br>Call Resource Detail Status<br>Il Pouting | SIPRec Legs Capture      | <ul> <li>Enabled</li> <li>Disabled</li> </ul> |                                                     |                       |                                                                                                    |
| all Summary Status                                                    | Capture type             | Capture trace information                     | n (.trc logs) only                                  |                       |                                                                                                    |
| II Trace                                                              |                          | <ul> <li>Capture trace information</li> </ul> | n (.trc logs) and media information (.pkt logs)     | )                     |                                                                                                    |
| Signaling Packet Capture                                              | Detail level to log      | Level 2 - Everything but raw                  | r hex dumps 🗸 🗸                                     |                       |                                                                                                    |
| carrier                                                               | Capture calls that match | Called number                                 | 9123456789                                          | (0 - 30 characters)   | When entering phone                                                                                                    |
| ountry                                                                | these milers             | Calling number                                | Calling number                                      | (0 - 30 characters)   | numbers, X or x means<br>accept anything in that                                                                                       |
| Deleted Registration Dump                                             |                          | Contractor number                             | Contractor number                                   | (0 - 30 characters)   | digit position. For<br>example, 617xx1212                                                                                              |
| DTLS Srtp Statistics                                                  |                          | Redirecting number                            | Redirecting number                                  | (0 - 30 characters)   | would filter for all<br>numbers 6170001212                                                                                             |
|                                                                       |                          | CDDN number                                   | CDDN number                                         | (0 - 30 characters)   | through 6179991212.<br>The % symbol acts as a                                                                                          |
|                                                                       |                          | Transfer capability                           | Unrestricted                                        | ·                     | wildcard for all remaining<br>digits. For example, use                                                                                 |
|                                                                       |                          | Trunk Group                                   | Trunk Group                                         | (up to 23 characters) | 978% to trace all calls with a 978 prefix                                                                                              |
|                                                                       |                          |                                               |                                                     |                       |                                                                                                    |
| Country                                                               |                          | Peer IP address                               | Peer IP address                                     | (nnn.nnn.nnn)         | Note that when running                                                                                                    |
| Deleted Registration Dump                                             |                          |                                               |                                                     |                       | a level 4 call trace, you<br>are only allowed to filter                                                                                |
| DTLS Srtp Statistics                                                  |                          |                                               |                                                     |                       | on Peer IP address.<br>When entering a Peer IP<br>Address, enter<br>255 255 255 255 to<br>match ALL packets<br>to/from any IP address. |
|                                                                       | Stop Match               | $\bigcirc$ When a match occurs in             | this filter, stop trying to match the other filters | S.                    |                                                                                                    |
|                                                                       |                          | Continue to try to match                      | up to two other filters after a match is found i    | in this filter.       |                                                                                                    |
|                                                                       |                          |                                               |                                                     |                       | Indo Edite Save                                                                                                    |
|                                                                       |                          |                                               |                                                     |                       | Save                                                                                                    |

Make a call matching the set filters and check the .TRC File for debugging using the following mentioned step.

Go to "Troubleshooting" "Call Trace/Logs/Monitors" "Event Log" "Log Management" and Select "Event Logs" and click Download icon against the ". TRC" File for troubleshooting.

# **Ribbon SBC Edge Configuration**

- Login to SBC Edge (2000 or 1000) via EMA GUI login using web browser by typing EMA IP address.
  Once the EMA page is opened, Go to "Administration System Administration TDM Configuration & Monitoring".

| 🔇 EMA                        | Workspace: Classic                   | ✓ Active Calls: 0 L | icensed Sessions: 160000 | • 0 • 0 • 0 • 0 | 🛔 admin 👻 ? 💌 | Search         |
|------------------------------|--------------------------------------|---------------------|--------------------------|-----------------|---------------|----------------|
| Home Monitoring Adminis      | tration Configuration Troubleshootin | g All Custom        |                          |                 |               | Last Visited - |
| Users and Application Mana   | gement System Administration         | Accounting and Logs | Traps and SNMP           |                 |               |                |
| Expand All 🗸                 |                                      |                     |                          |                 |               |                |
| Contiguration Script and Te  | m                                    |                     |                          |                 |               |                |
| File Statistics Admin        |                                      |                     |                          |                 |               |                |
| 🖬 File Upload                |                                      |                     |                          |                 |               |                |
| 🔓 IP Policing Alarm Admin    |                                      |                     |                          |                 |               |                |
|                              |                                      |                     |                          |                 |               |                |
| 🔓 Manage Announcements       |                                      |                     |                          |                 |               |                |
| Network Tools                |                                      |                     |                          |                 |               |                |
| 🖿 Platform Management        |                                      |                     |                          |                 |               |                |
| Revert Software Version      |                                      |                     |                          |                 |               |                |
| Secure Link                  |                                      |                     |                          |                 |               |                |
| Server Admin                 |                                      |                     |                          |                 |               |                |
| 🖹 Software Install/Upgrade   |                                      |                     |                          |                 |               |                |
| System Diagnostics           |                                      |                     |                          |                 |               |                |
| TDM Configuration and Monito | or                                   |                     |                          |                 |               |                |

• Upon clicking "TDM Configuration and Monitoring", the SBC Edge Login page will appear in a new Tab.

| roddin | Welcome to Ribbon SBC 2000                                                                                                    |
|--------|----------------------------------------------------------------------------------------------------|
|        | Users (authorized or unauthorized) have no explicit or implicit expectation of privacy. Any or all uses of this system and all files on this system may be intercepted, monitored, recorded, opied, audited, inspected, and disclosed to authorized site, cuttomer administrative, and law enforcement personnel, as well as authorized or ficial or government agencies, both domestic and foreign. By using this system, the user consents to such interception, monitoring, cocying, auditing, inspection, and discloser the discretion of authorized personnel.<br>Unauthorized or interception inspection, and discloser to the discretion of authorized personnel.<br>Unauthorized or and criminal penalties. By continuing to use this system you indicate your awareness of and consent to these terms and conditions of use. CANCEL YOUR LOGIN IMMEDIATELY if you do not agree to the conditions stated in this warning. |
|        | User Name<br>Password<br>Login Cancel<br>Copyright © 2010-2022 <u>Bibbon Communications Operating Company. Inc.</u> All Rights Reserved                                                                                                    |

1. Enter the login credentials, and it will take you to the following page.

| noddin                                                                                                    | <sub> O</sub> Monitor                                                    | Tasks S(                      | ettings Diagnosti                                        | Welcome | : s4007921342017   Last Login: Aug 12, 2022 13:49:56   Logout   Help<br>Device Name: \$4007921342017<br>\$BC 2000 |
|----------------------------------------------------------------------------------------------------|--------------------------------------------------------------------------|-------------------------------|----------------------------------------------------------|---------|----------------------------------------------------------------------------------------------------|
| Q. Search Expand All   Collaose All   Reload Call Routing Call Routing Signaling Groups System System System CaS CaS CaS CaS CaS CaS CaS CaS CaS CaS | The Settings tab provides a<br>Clicking on the links in the t<br>partel. | cess to the full configuratio | on tree on the SBC 2000.<br>It content on the right hand | ]       |                                                                                                    |
| Logging Configuration                                                                                                    |                                                                          |                               |                                                          |         |                                                                                                    |

• Go to System Tab and check the current build name to ensure the required build is in place.

| see<br>noddin                                                                                                    | O Monitor | Tasks | Settings | Diagnostics                             | System                                                                                                    | 1                                                                    | Device Name: \$400792134201<br>\$BC 2000 |
|----------------------------------------------------------------------------------------------------|-----------|-------|----------|-----------------------------------------|----------------------------------------------------------------------------------------------------|----------------------------------------------------------------------|------------------------------------------|
| Overview Inventory Report Statistics About SBC Ed                                                                                                    | ge        |       |          |                                         |                                                                                                    |                                                                      |                                          |
| System Overview                                                                                                    |           |       |          |                                         |                                                                                                    |                                                                      | August 15, 2022 11:18:17 🛭 🤤 🕐           |
| System Name S4007921342017<br>Chassis Model SBC 2000<br>Mode Erderal SBC<br>Software Bundled No<br>Software Version 11.1.0<br>Build Number 637<br>Node Serial Number 54007921342017<br>Hardware ID d1209942b22124b00db55ea<br>Up Time 2 days, 21 hrs, 44 mins, 11 secs |           |       |          | Tota<br>File De<br>Chassis Bo<br>Chassi | CPU Usage<br>Memory Usage<br>System Memory<br>scriptors Opened<br>PU Load Average<br>ard Bottom Temp<br>Board Top Temp<br>Core Switch Temp<br>Contact<br>Location | 5%<br>32%<br>491 MB<br>1610<br>0.1,0.15,0.08<br>34 ℃<br>32 ℃<br>40 ℃ |                                          |

• Check the required TDM Ports (FXS/ISDN) are displayed as ordered by customer.

| ~                 |                                    |                        |                    |     |              | Welc      | ome: s4007921342017 | Last Login: Aug 12, 2022 13:49: | 56   Logout   Help |
|-------------------|------------------------------------|------------------------|--------------------|-----|--------------|-----------|---------------------|---------------------------------|--------------------|
|                   |                                    |                        |                    |     |              |           |                     | Device Nam                      | e: \$4007921342017 |
| ribbon            | 0                                  | Monitor Tasks          | Settings           | D   | iagnostics   | System    |                     |                                 | SBC 2000           |
|                   | Cards/Modules                      | Status                 |                    |     |              |           | Ports Status        |                                 | l í                |
| Total 7 Module Ro | ws                                 |                        |                    | a ( | Total 32 Por | t Rows    | _                   |                                 |                    |
| Location          | Туре                               | Module Servi<br>Status | ce Module<br>State |     | Port ID      | Port Type | Admin State         | Service Status                  |                    |
| Main Board        | Main Board                         | Up                     | Activated          |     | Port 1:1     | FXS       | Enabled             | Up                              |                    |
| ASM               | COM Express                        | Up                     | Activated          |     | Port 1:2     | FXS       | Enabled             | Up                              |                    |
| DSP Module 1      | MSPD C910 DSP                      | Up                     | Activated          |     | Port 1:3     | FXS       | Enabled             | Up                              |                    |
| DSP Module 3      | MSPD C910 DSP                      | Up                     | Activated          |     | Port 1:4     | FXS       | Enabled             | Up                              |                    |
| DSP Module 5      | MSPD C910 DSP                      | Up                     | Activated          |     | Port 1:5     | FXS       | Enabled             | Up                              |                    |
| Line Card 2       | DS1 w/ 8 Spans (8 Ports Licensed)  | Up                     | Activated          |     | Port 1:6     | FXS       | Enabled             | Up                              |                    |
| Line Card 1       | FXS w/24 Ports (24 Ports Licensed) | Up                     | Activated          |     | Port 1:7     | FXS       | Enabled             | Up                              |                    |
|                   |                                    |                        |                    | - I | Port 1:8     | FXS       | Enabled             | Up                              |                    |
|                   |                                    |                        |                    |     | Port 1:9     | FXS       | Enabled             | Up                              |                    |
|                   |                                    |                        |                    |     | Port 1:10    | FXS       | Enabled             | Up                              |                    |
|                   |                                    |                        |                    |     | Port 1:11    | FXS       | Enabled             | Up                              |                    |
|                   |                                    |                        |                    |     | Port 1:12    | FXS       | Enabled             | Up                              |                    |
|                   |                                    |                        |                    |     | Port 1:13    | FXS       | Enabled             | Up                              |                    |
|                   |                                    |                        |                    |     | Port 1:14    | FXS       | Enabled             | Up                              |                    |
|                   |                                    |                        |                    |     | Port 1:15    | FVS       | Foobled             | Un                              | -                  |

| 0      |           |       |          |     |           | Welcor  | ne: s4007921342017 | Last Login: Aug 12, 2022 13:49:<br>Device Nan | 56   Logout   Help<br>ne: \$4007921342017 |
|--------|-----------|-------|----------|-----|-----------|---------|--------------------|-----------------------------------------------|-------------------------------------------|
| noddin | 😑 Monitor | Tasks | Settings | Dia | gnostics  | System  |                    |                                               | SBC 2000                                  |
|        |           |       |          |     | Port 1:16 | FXS     | Enabled            | Up                                            | A                                         |
|        |           |       |          |     | Port 1:17 | FXS     | Enabled            | Up                                            |                                           |
|        |           |       |          |     | Port 1:18 | FXS     | Enabled            | Up                                            |                                           |
|        |           |       |          |     | Port 1:19 | FXS     | Enabled            | Up                                            |                                           |
|        |           |       |          |     | Port 1:20 | FXS     | Enabled            | Up                                            |                                           |
|        |           |       |          |     | Port 1:21 | FXS     | Enabled            | Up                                            |                                           |
|        |           |       |          |     | Port 1:22 | FXS     | Enabled            | Up                                            |                                           |
|        |           |       |          |     | Port 1:23 | FXS     | Enabled            | Up                                            |                                           |
|        |           |       |          |     | Port 1:24 | FXS     | Enabled            | Up                                            |                                           |
|        |           |       |          |     | Port 2:1  | T1 ISDN | Enabled            | Up                                            |                                           |
|        |           |       |          |     | Port 2:2  | T1 ISDN | Enabled            | Up                                            |                                           |
|        |           |       |          |     | Port 2:3  | T1 ISDN | Enabled            | Up                                            |                                           |
|        |           |       |          |     | Port 2:4  | T1 ISDN | Enabled            | Up                                            |                                           |
|        |           |       |          |     | Port 2:5  | T1 ISDN | Enabled            | Up                                            |                                           |
|        |           |       |          |     | Port 2:6  | T1 ISDN | Enabled            | Up                                            |                                           |
|        |           |       |          |     | Port 2:7  | T1 ISDN | Enabled            | Up                                            |                                           |
|        |           |       |          |     | Port 2:8  | T1 ISDN | Enabled            | Up                                            |                                           |

• Check the current licenses by going to "Settings" Tab System Licensing Current Licenses.

| $\bigcirc$                                                 |                          |            |                |                  | Welcome: s4007921342017   Last Login: Aug 1 | 12, 2022 13:49:56   Logout   Help<br>Device Name: \$4007921342017                                                                                                    |  |  |  |  |
|------------------------------------------------------------|--------------------------|------------|----------------|------------------|---------------------------------------------|----------------------------------------------------------------------------------------------------|--|--|--|--|
| ribbon                                                     | 🛛 🧿 Moni                 | itor Tasks | Settings Dia   | agnostics Syst   | em                                          | SBC 2000                                                                                                    |  |  |  |  |
| Q Search                                                   | Current Licenses         |            |                |                  | Au                                          | gust 15, 2022 11:21:19 🗘 🥝                                                                                                    |  |  |  |  |
| Expand All   Collapse All   Reload                         | Historical Usage         | _          | _              | _                |                                             |                                                                                                    |  |  |  |  |
| <ul> <li>Gall Routing</li> <li>Signaling Groups</li> </ul> |                          |            | Port Li        | icenses          |                                             |                                                                                                    |  |  |  |  |
| ▶ 💋 Node Interfaces<br>▼ 💋 System                          | Total 2 Portlicense Rows |            |                |                  |                                             |                                                                                                    |  |  |  |  |
| Node-Level Settings                                        | Feature                  | Licensed   | Number o       | f Licensed Ports |                                             |                                                                                                    |  |  |  |  |
| V 🔁 Licensing                                              | DS1 Ports                | ₩⁄         | 8              |                  |                                             |                                                                                                    |  |  |  |  |
| Current Licenses                                           | FXS Ports                | ₩          | 24             |                  |                                             |                                                                                                    |  |  |  |  |
| 🔲 Install New License 🖗 🍎 Software Management              |                          |            | Feature        | Licenses         |                                             |                                                                                                    |  |  |  |  |
| ▶ 📁 SIP<br>▶ 📁 CAS                                         | Total 1 Feature Licens   | e Row      |                |                  |                                             |                                                                                                    |  |  |  |  |
| Security                                                   | Feature                  | Licensed   | Total Licenses | Availa           | able Licenses                               | and the second second s |  |  |  |  |
| fone Tables     SNMP/Alarms     Generation                 | CAS                      | ₩/         | Unlimited      | Unlim            | nited                                       |                                                                                                    |  |  |  |  |

## **FXS Configuration**

Configure CAS Profile by going to "Settings" tab CAS CAS Signaling Profiles Create CAS Profile.

|                                                                                                    |                             |                                                                                   | s4007921342017   Last Login: Aug                                                          | 12, 2022 13:49:56   Logout   Help<br>Device Name: \$4007921342017 |        |                |                             |
|----------------------------------------------------------------------------------------------------|-----------------------------|-----------------------------------------------------------------------------------|-------------------------------------------------------------------------------------------|-------------------------------------------------------------------|--------|----------------|-----------------------------|
| noddin                                                                                                    | 🔘 Monitor                   | Tasks                                                                             | Settings                                                                                  | Diagnostics                                                       | System |                | SBC 2000                    |
| Q Search                                                                                                    | CAS Signaling Profile Table |                                                                                   |                                                                                           |                                                                   |        | A              | ugust 15, 2022 11:23:27 🗘 🛛 |
| Expand All   Collapse All   Reload                                                                                                    | Create CAS Profile 🔻   🗙    | Total 1 Sign                                                                      | aling Profile Row                                                                         |                                                                   |        |                |                             |
| ▶ 💋 Call Routing                                                                                                    | Description                 |                                                                                   |                                                                                           |                                                                   | Туре   | Primary<br>Key |                             |
| Signaling Groups  Signaling Groups  Signaling Croups  CAS Signaling Profiles  CAS Signaling Profiles  CAS Signaling Profiles  Signaling CAS Signaling Profiles  Signaling CAS Signaling Profiles  Signaling Cases  Lagging Configuration  Lagging Configuration |                             | P Start FXS Prop<br>Forward Disconn<br>[700<br>Disabled<br>Fabiled<br>200<br>4000 | etties<br>ett v<br>* ms (100.3000)<br>- ms (50.1000)<br>r ms (50.1000)<br>* ms (250.3000) |                                                                   | FXS    | 1              | 4                           |

| R°9                                                                                                    |                                                          |                                              |                    |             | Welcome  | : s4007921342017   Last Login: | Aug 12, 2022 13:49:56   Logout   Help    |
|----------------------------------------------------------------------------------------------------|----------------------------------------------------------|----------------------------------------------|--------------------|-------------|----------|--------------------------------|------------------------------------------|
| noddin                                                                                                    | 💿 Monitor                                                | Tasks                                        | Settings           | Diagnostics | s System |                                | Device Name: \$4007921342017<br>SBC 2000 |
| Q Search                                                                                                    | CAS Signaling Profile Table                              |                                              |                    |             |          |                                | August 15, 2022 11:23:27 🤤 🛛             |
| Expand All   Collapse All   Reload                                                                                                    | Create CAS Profile 🔻   🗙                                 | Total 1 Sigr                                 | naling Profile Row |             |          |                                |                                          |
| ▶ 📁 Call Routing                                                                                                    | Description                                              |                                              |                    |             | Туре     | Primary<br>Key                 |                                          |
| Signaling Groups                                                                                                    | V FXS PROFILE                                            |                                              |                    |             | FXS      | 1                              |                                          |
| <ul> <li>System</li> <li>SIP</li> </ul>                                                                                                    | Minimum Flashhook Duration                               | 200                                          | * ms [50 1000]     |             |          |                                | *                                        |
| CAS     CAS Signaling Profiles     (FXS) FXS PROFILE                                                                                                    | Inter-Digit Timeout                                      | 4000<br>Ringing Caden                        | * ms [25030000]    | _           |          |                                |                                          |
| Supplementary Service Profiles     Supplementary Service Profiles     Supplementary Service Profiles     Supplementary Service Profiles     Supplementary Service Profiles     Supplementary Service Profiles     Supplementary Service Profiles | Cadence On 2000<br>Cadence Off 4000<br>Double Cadence No | * ms (50.900<br>* ms (50.900<br>* ms (50.900 | 0)<br>0]<br>-      | Apply       |          |                                |                                          |

• Click Apply once all settings are chosen as required.

## **CAS Supplementary Service Profile**

- Create CAS Supplementary service Profile by going to "Settings" tab CAS Supplementary service Profiles Create CAS Profile.
  Enable Call Hold, Call Transfer, Call waiting services.

| riboon                                                                                                    | 🧿 Moni                      | itor Tasks                                                                                                    | Settings                                                                                     | Diagnos                                          | tics                                                                                                    | Welcome: s400<br>System | 07921342017   Last Login: Au | Ig 12, 2022 13:49:56   Logout   He<br>Device Name: \$40079213420<br>\$BC 200 | elp<br>017<br>00 |
|----------------------------------------------------------------------------------------------------|-----------------------------|----------------------------------------------------------------------------------------------------|----------------------------------------------------------------------------------------------|--------------------------------------------------|----------------------------------------------------------------------------------------------------|-------------------------|------------------------------|------------------------------------------------------------------------------|------------------|
| Q Search<br>Expand All   Collapse All   Reload                                                                                                    | Supplementary Servi         | ce Profile Table<br>1 Supplementary Service Pr                                                                                             | rofile Row                                                                                   |                                                  | _                                                                                                    |                         |                              | August 15, 2022 11:25:54 📿                                                   | 0                |
| Call Routing                                                                                                    | Description     SUPPLEMENTA | RY_PROFILE                                                                                                    |                                                                                              |                                                  | Hold                                                                                                    | Transfer                | Call<br>Waiting              | Primary<br>Key<br>1                                                          |                  |
| System System System CAS Signaling Profiles (PS) FXS PROFILE CAS Supplementary Service Profiles Supplementary Service Profiles Security Cas Supplementary Service Profiles Logging Configuration | c                           | Create Supplementary Ser Not secure   https:// create Supplementary Description CAS Su Hold Enabled Transfer Enabled Call Waiting Disabled | vice Profile - Google CH<br>/10.54.182.154/cgi/p<br>/ Service Profile<br>pplementary Service | rome –<br>hpUl/config.pl<br>August 15, 202<br>25 | X           X           X |                         |                              |                                                                              |                  |

| rioddin                            | 🗑 Monitor Tasks Settings                        | Diagnostics |
|------------------------------------|-------------------------------------------------|-------------|
| Q Search                           | Supplementary Service Profile Table             |             |
| Expand All   Collapse All   Reload | 📫   🗙 Total 1 Supplementary Service Profile Row |             |
| 🕨 🍎 Call Routing                   | Description                                     | Hold        |
| Signaling Groups                   | T CAS_SUPP_PROFILE                              | ₩.          |
| <ul> <li>System</li> </ul>         |                                                 |             |
| 🕨 🥖 SIP                            | Description CAS SUPP PROFILE                    |             |
| The Cas                            |                                                 |             |
| CAS Signaling Profiles             | CAS Supplementary Services                      |             |
| CAS SUPP PROFILE                   |                                                 |             |
| Security                           | Hold Enabled V                                  |             |
| Tone Tables                        | Transfer Enabled V                              |             |
| 🕨 🥬 SNMP/Alarms                    | Call Waiting Enabled 💙                          |             |
| Logging Configuration              |                                                 |             |
|                                    |                                                 |             |
|                                    |                                                 |             |
|                                    |                                                 |             |

### **Call Transformation Table**

- Go to Settings Call routing Transformation Click + symbol to create new transformation table.
- This is required to match the incoming called number and any alteration required for that number in order to select a particular Destination signaling group (SIP signaling group or ISDN signaling group or FXS signaling group). One needs to create separate Transformation Table for calls destined to FXS and calls destined to ISDN.

| rioddin                                                                                           | Welcome: s4                                                                                                    | 007921342017   Last Login: Aug 15, 2022 11:15:37   Logout   Help<br>Device Name: 54007921342017<br>SBC 2000 |  |  |  |  |
|---------------------------------------------------------------------------------------------------|----------------------------------------------------------------------------------------------------|----------------------------------------------------------------------------------------------------|--|--|--|--|
| Q Search                                                                                          | Transformation                                                                                                    | August 16, 2022 01:06:50 🤤 🛛                                                                                |  |  |  |  |
|                                                                                                   | Description     Pasthrough Untouched                                                                                                | Primary Key<br>1                                                                                            |  |  |  |  |
| <ul> <li>✓ Time of Day Table</li> <li>▶ ✓ Call Routing Table</li> <li>▶ ✓ Call Actions</li> </ul> | Create Transformation Table - Google Chrome – – – ×<br>Not secure   https://10.54.182.154/cgi/phpUl/config.php?cfg=/views/voice/tra |                                                                                                    |  |  |  |  |
| <ul> <li></li></ul>                                                                               | Create Fransformation Table August 16, 2022 01:06:52                                                                                |                                                                                                    |  |  |  |  |
| <ul> <li>Ø Tone Tables</li> <li>Ø SNMP/Alarms</li> <li>Dogging Configuration</li> </ul>           | OK                                                                                                    |                                                                                                    |  |  |  |  |

### **Signaling Groups**

There will be default SIP signaling group called "Fixed SIP SG" which one cannot modify.

Hence, one need to create and configure ISDN (PRI) / FXS (CAS) signaling groups.

#### CAS Signaling Group

- Go to Settings Signaling groups Click + to create CAS signaling group (say, CAS\_SG).
- Link the required Call routing table, CAS Signaling profile, Supplementary service profile and the required FXS Port & corresponding phone number.
- Leave the rest to default values including default Call Routing table "SIP Route Table".

| $\bigcirc$                              |                 |                       |               |                      | Welcome:     | s4007921342017   Last Login: Aug | 15, 2022 11:15:37   Logout   He<br>Device Name: \$40079213420 |
|-----------------------------------------|-----------------|-----------------------|---------------|----------------------|--------------|----------------------------------|---------------------------------------------------------------|
| nodain                                  | 0               | Monitor T             | asks Settings | Diagnostics          | System       |                                  | SBC 200                                                       |
| Q Search                                | Signaling Group | Table                 |               |                      |              | Au                               | gust 16, 2022 01:21:07 🧔                                      |
| Expand All   Collapse All   Reload      | 🗸   📙   🥝   Cre | ate Signaling Group 👒 | 🗙 Total 10    | Signaling Group Rows |              |                                  | Q Filter                                                      |
| 🕨 🥖 Call Routing                        | Typ IS          | DN Signaling Group    | Admin State   | Service Status       | Display      |                                  | Primary<br>Key                                                |
| Signaling Groups     (SIP) Fixed SIP SO | ▶ 📄 🗆 SIP CA    | S Signaling Group     | ₩⁄            | Up                   | Counters   9 | Channels   Sessions              | 1                                                             |
| (ISDN) ISDN_SG_1a                       | ▶ 📄 🗌 ISDN      | ISDN_SG_1a            | ₩⁄            | Up                   | Counters H   | listorical Usage                 | 10001                                                         |
| (ISDN) ISDN_SG_1b                       | ▶ 💼 🗌 ISDN      | ISDN_SG_1b            | ₽⁄            | Up                   | Counters H   | listorical Usage                 | 10002                                                         |
| (ISDN) ISDN_SG_2a                       | 🕨 📄 🗌 ISDN      | ISDN_SG_2a            |               | Up                   | Counters H   | listorical Usage                 | 10003                                                         |
| (ISDN) ISDN_SG_3a                       | 🕨 📄 🗌 ISDN      | ISDN_SG_2b            | ₽⁄            | Up                   | Counters H   | listorical Usage                 | 10004                                                         |
| (ISDN) ISDN_SG_3b<br>(ISDN) ISDN_SG_4a  | 🕨 📄 🗌 ISDN      | ISDN_SG_3a            | ₩⁄            | Up                   | Counters H   | listorical Usage                 | 10005                                                         |
| (ISDN) ISDN_SG_4b                       | 🖡 📄 📄 ISDN      | ISDN_SG_3b            |               | Up                   | Counters H   | listorical Usage                 | 10006                                                         |
| CAS) CAS_SG                             | ISDN            | ISDN_SG_4a            | ₩⁄            | Up                   | Counters H   | listorical Usage                 | 10007                                                         |
| ▶ 📁 Node Interfaces<br>▶ 🧃 System       | ISDN            | ISDN_SG_4b            | ₩⁄            | Up                   | Counters H   | listorical Usage                 | 10008                                                         |
| SIP                                     | E CAS           | CAS_SG                | ₽⁄            | Up                   | Counters H   | listorical Usage                 | 20001                                                         |

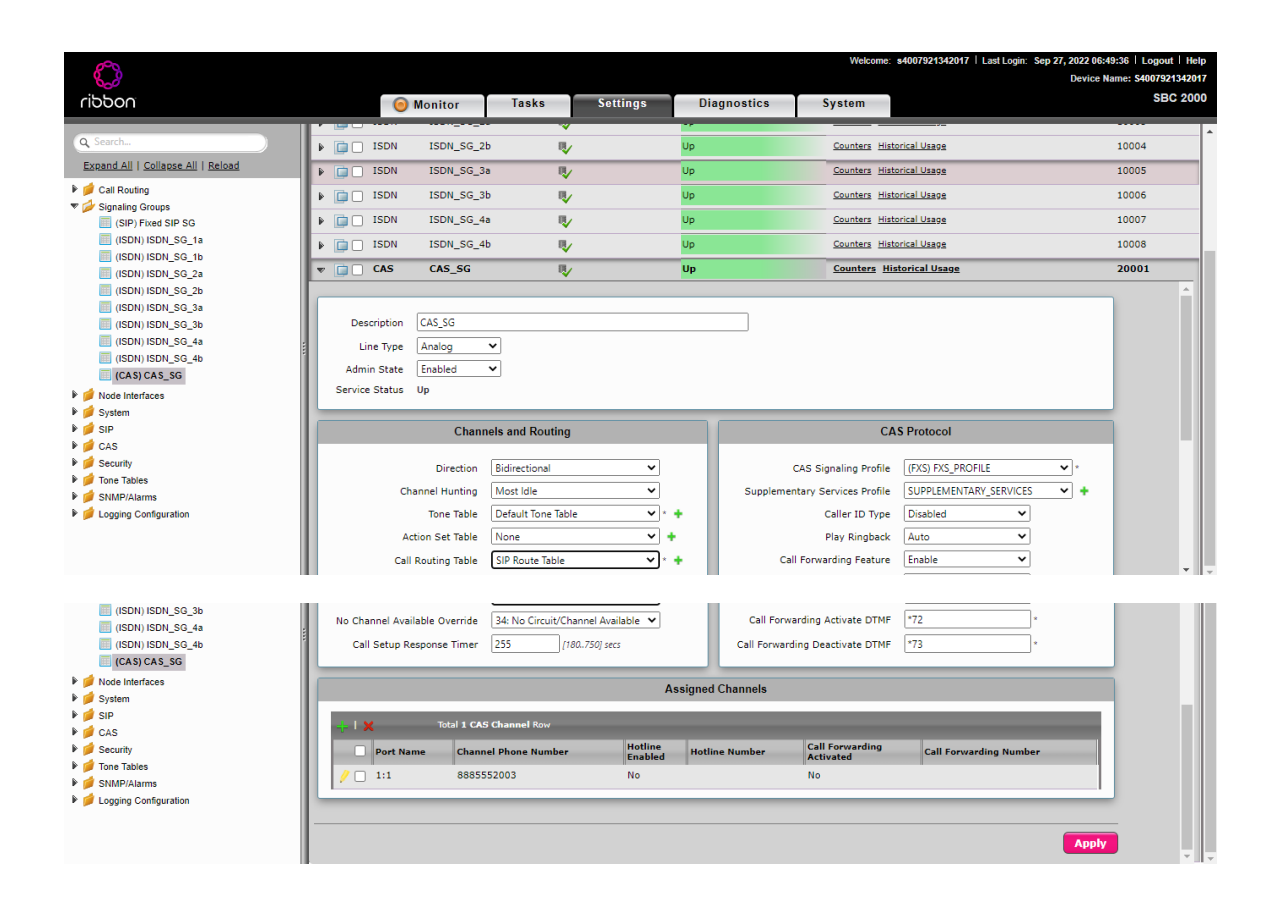

#### ISDN signaling group

- Go to Settings Signaling groups Click + to create ISDN signaling group (say, ISDN\_SG\_1a).
- Configure switch variant to NI2 and link required Port number from the drop down and leave the rest to default values including default Call Routing table "SIP Route Table".

| οσσίη                                                                                                    | i Mon                                                     | itor Task                                                                                                    | s Settings                                                                                               | Diagnostics                           | Welcome  | : <b>\$4007921342017</b>   La                                                                    | ıst Login: Aug 15, 2022 11:11<br>Device Na                                       | 5:37   Log<br>ame: S4007<br>S | out   Help<br>921342017<br>iBC 2000 |
|----------------------------------------------------------------------------------------------------|-----------------------------------------------------------|----------------------------------------------------------------------------------------------------|----------------------------------------------------------------------------------------------------|---------------------------------------|----------|--------------------------------------------------------------------------------------------------|----------------------------------------------------------------------------------|-------------------------------|-------------------------------------|
| Q Search                                                                                                    | Signaling Group Tabl                                      | le                                                                                                    |                                                                                                    |                                       |          |                                                                                                  | August 16, 2022 0                                                                | 1:21:07                       | 00                                  |
| Expand All   Collapse All   Reload                                                                                                    | 🚽   📙   ⊘   🛛 Create Sig                                  | 📙   🔗   Create Signaling Group 🔻   🗙 Total 10 Signaling Group Rows                                                     |                                                                                                    |                                       |          |                                                                                                  |                                                                                  |                               |                                     |
| 🕨 🥖 Call Routing                                                                                                    | Type D                                                    | Description                                                                                                    | Admin State                                                                                              | Service Status                        | Display  |                                                                                                  |                                                                                  | Primary<br>Key                |                                     |
| ▼ 🚰 Signaling Groups                                                                                                    | 🕨 💼 🗆 SIP 🛛 F                                             | Fixed SIP SG                                                                                                    | ₩/                                                                                                    | Up                                    | Counters | Channels   Sessions                                                                              |                                                                                  | 1                             |                                     |
| (ISDN) ISDN_SG_1a                                                                                                    | V DISDN I                                                 | (SDN_SG_1a                                                                                                    |                                                                                                    | Up                                    | Counters | Historical Usage                                                                                 |                                                                                  | 10001                         |                                     |
| ( (SDN) (SDN, SG <sub>2</sub> tb<br>((SDN) (SDN, SG <sub>2</sub> 2a<br>((SDN) (SDN, SG <sub>2</sub> 2b<br>((SDN) (SDN, SG <sub>2</sub> 3a<br>((SDN) (SDN, SG <sub>3</sub> 3b<br>((SDN) (SDN, SG <sub>4</sub> 4a | Description (SDN<br>Admin State Enat<br>Service Status Up | N_SG_1a<br>bled ¥                                                                                                    |                                                                                                    |                                       |          |                                                                                                  |                                                                                  |                               | Î                                   |
| CAS) CAS_SG                                                                                                    |                                                           | Channels                                                                                                    | s and Routing                                                                                            |                                       |          | Port and Pro                                                                                     | tocol                                                                            |                               |                                     |
|                                                                                                    | C<br>A<br>No Channel Avr                                  | Channel Hunting M<br>Direction Bi<br>Tone Table D<br>Action Set Table N<br>all Routing Table SI<br>vailable Override 3 | lost Idle<br>directional<br>efault Tone Table<br>one<br>P Route Table<br>8: No Circuit/Channel Available | ▼<br>▼ Ringback* +<br>▼ +<br>▼ *<br>▼ | Se       | Port Name<br>Fractional<br>Switch Variant<br>ISDN Side<br>Play Ringback<br>srvice Msg Capability | (T1) Port 2:1       No       NI2       Network       Auto on Alert       Enabled | •                             | Ţ                                   |

|                                                                |                          | Tasks                   | Sottings                  | Diagnostics      | Welcome: s4007921342017              | Last Login: Aug 15, 2022 11:15:37   L<br>Device Name: S40 | ogout   Help<br>07921342017<br>SBC 2000 |
|----------------------------------------------------------------|--------------------------|-------------------------|---------------------------|------------------|--------------------------------------|-----------------------------------------------------------|-----------------------------------------|
|                                                                |                          |                         | oottingo                  | Diagnootico      | 5)500                                |                                                           |                                         |
| Q Search                                                       | Signaling Group Tabl     | le                      |                           |                  |                                      | August 16, 2022 01:21:0                                   | , 00 ÷                                  |
| Expand All   Collapse All   Reload                             | 🧹   📙   ⊘   Create Sig   | naling Group 🔻   🗙      | Total 10 Signa            | aling Group Rows |                                      | Q Filter                                                  |                                         |
| 🕨 🥖 Call Routing                                               | Type D                   | escription              | Admin State               | Service Status   | Display                              | Prima<br>Key                                              | Y                                       |
| V Signaling Groups                                             | 🕨 💼 🗆 SIP 🛛 F            | ixed SIP SG             | ₩.                        | Up               | Counters   Channels   Sessions       | 1                                                         |                                         |
| (ISDN) ISDN_SG_1a                                              | V 📋 🗌 ISDN 🛛 I           | SDN_SG_1a               | ₽                         | Up               | Counters Historical Usage            | 1000                                                      | L                                       |
| (ISDN) ISDN_SG_1b                                              | No Channel Av            | ailable Override 34: No | Circuit/Channel Available | ~                | Service Msg Capability               | Enabled 🗸                                                 | •                                       |
| (ISDN) ISDN_SG_2a                                              | Play Inband Message I    | Post-Disconnect No      |                           | ~                | Stop Far-End T310                    | Disabled 🗸                                                |                                         |
| (ISDN) ISDN_SG_3a                                              | Call Setup               | Response Timer 255      | [180750] secs             |                  | Indicated Channel                    | Exclusive 🗸                                               |                                         |
| (ISDN) ISDN_SG_3b                                              |                          |                         |                           |                  |                                      | Parameters                                                |                                         |
| (ISDN) ISDN_SG_4a                                              |                          |                         |                           |                  |                                      | New                                                       |                                         |
| (CAS) CAS_SG                                                   |                          |                         |                           |                  | Add FI to Setup                      | Tashlad M                                                 |                                         |
| Node Interfaces                                                |                          |                         |                           |                  | Early Media for P1: 2(Dest not ISDN) | Enabled V                                                 |                                         |
| System                                                         |                          |                         |                           |                  | Observed Number Di                   |                                                           |                                         |
| <ul> <li>SIP</li> <li>CAS</li> </ul>                           |                          |                         |                           |                  | Channel Number Bit                   | Set 🗸                                                     |                                         |
| Security                                                       |                          | Timeseut(Time           | - 6                       |                  |                                      |                                                           |                                         |
| Tone Tables                                                    |                          | Timeouu Time            | r setungs                 | _                |                                      |                                                           |                                         |
| <ul> <li>SNMP/Alarms</li> <li>Logging Configuration</li> </ul> | тзо1 180                 | (1600) secs             |                           |                  |                                      |                                                           |                                         |
|                                                                | тзо2 15                  | (1255) secs             |                           |                  |                                      |                                                           | - I                                     |
| ribbon                                                         | i Mon                    | itor Tasks              | Settings                  | Diagnostics      | Welcome: s4007921342017              | Last Login: Aug 15, 2022 11:15:37   L<br>Device Name: S44 | ogout   Help<br>07921342017<br>SBC 2000 |
| Q Search                                                       | Signaling Group Tabl     | le                      |                           |                  |                                      | August 16, 2022 01:21:0                                   | ⁄ ♥ @ ^                                 |
| Expand All   Collapse All   Reload                             | 🛷   📙   ⊘   🛛 Create Sig | jnaling Group 🔻   🗙     | Total 10 Signa            | aling Group Rows |                                      | Q Filter                                                  |                                         |
| ▶ 🏓 Call Routing                                               | Type D                   | escription              | Admin State               | Service Status   | Display                              | Prima<br>Key                                              | Y                                       |
| 🔻 🚧 Signaling Groups                                           | F 📄 SIP F                | ixed SIP SG             |                           | Up               | Counters   Channels   Sessions       | 1                                                         |                                         |
| (SIP) Fixed SIP SG                                             | v 📄 ISDN I               | SDN_SG_1a               | ₽√                        | Up               | Counters Historical Usage            | 1000                                                      |                                         |
| (ISDN) ISDN_SG_1b                                              | 1301 180                 | [1600] secs             | •                         |                  |                                      |                                                           | •                                       |
| (ISDN) ISDN_SG_2a                                              | тзо2 15                  | [1255] secs             |                           |                  |                                      |                                                           |                                         |
| (ISDN) ISDN_SG_2b                                              | тзоз 4                   | [1255] secs             |                           |                  |                                      |                                                           |                                         |
| (ISDN) ISDN_SG_3b                                              | тзо5 30                  | [1255] secs             |                           |                  |                                      |                                                           |                                         |
| ISDN) ISDN_SG_4a                                               | тзов 4                   | [1255] secs             |                           |                  |                                      |                                                           |                                         |
| (ISDN) ISDN_SG_4b                                              | тзо9 б                   | (1255) secs             |                           |                  |                                      |                                                           |                                         |
| Mode Interfaces                                                | T310 10                  | (1_255) sers            |                           |                  |                                      |                                                           |                                         |
| 🕨 🃁 System                                                     | T212 4                   | (1. 355) perc           |                           |                  |                                      |                                                           |                                         |
| ▶ 🣁 SIP                                                        | T010 [*                  | 11.2551565              |                           |                  |                                      |                                                           |                                         |
| Security                                                       | 1314 4                   | [1255] SECS             |                           |                  |                                      |                                                           |                                         |
| 🕨 📁 Tone Tables                                                | T316 120                 | [1255] secs             |                           |                  |                                      |                                                           |                                         |
| SNMP/Alarms                                                    | Т322 4                   | [1255] secs             |                           |                  |                                      |                                                           |                                         |
| <ul> <li>Eogging Conliguration</li> </ul>                      | T3M1/T323 120            | [1255] secs             |                           |                  |                                      |                                                           | -                                       |

## **Call Routing**

 $\label{eq:call-constraint} \mbox{Call Routing helps to link transformation table and the destination signaling group to be chosen.$ 

Call routing is linked to each call origination signaling group, so, SBC refers to call routing section for routing the call to correct destination.

For Routing call from SIP to ISDN or FXS

There is a default **FIXED SIP SG** which is meant for internal communication between SBC SWe Core & SBC Edge and it has default **SIP Route Table** linked.

One need to configure the SIP Route table with a transformation table for either ISDN or for FXS or both and link them to either ISDN signaling group or CAS Signaling group or both based on the need.

If the criteria in transformation table matches, then destination signaling group (ISDN or CAS) can be chosen to route the call via that particular signaling group.

- Go to Settings Call routing Call Routing Table Click default "SIP Route Table" which is present by default expand it to change configuration.
- Change the "name / number transformation table" linked to SIP Route table as required to required ISDN or FXS Transformation table name.
- Add the required destination signaling group as ISDN or FXS.

| noddin                                                                                                    | 🧿 Monitor                                                                             | Tasks Settings                                                             | Diagnostics                   | Welcome: s40079213<br>System            | 42017   Last Login: Aug 15, | 2022 11:15:<br>Device Nar | 37   Logout   Help<br>ne: \$4007921342017<br>SBC 2000 |
|----------------------------------------------------------------------------------------------------|---------------------------------------------------------------------------------------|----------------------------------------------------------------------------|-------------------------------|-----------------------------------------|-----------------------------|---------------------------|-------------------------------------------------------|
| Q Search                                                                                                    | SIP Route Table                                                                       | ounters Total 1 Call Route I                                               | Entry Row                     | _                                       | August 1                    | 16, 2022 01               | :14:02 🗘 🛛 🏾                                          |
| Collapse All   Keload     Collapse All   Keload     Coll Routing     Transformation                                                                                           | Admin<br>State Priority                                                               | Transformation Table<br>Passthrough Untouched                              | Destination<br>Type<br>Normal | First Signaling Group (ISDN) ISDN_SG_1a | Description<br>FIXED SG     | Fork<br>Call<br>No        | Primary<br>Key                                        |
| Passthrough Unfouched  Time of Day Table  Sin Routing Table  Sin Route Table  Sin Route Table  Sin Not FIERSIDE  Sin NotHERSIDE                                               | Descri                                                                                | Rou<br>ption FIXED SG<br>State Enabled                                     | ıte Details                   |                                         |                             |                           | -                                                     |
| <ul> <li>▶ D Call Actions</li> <li>▶ D Signaling Groups</li> <li>▶ Node Interfaces</li> <li>▶ D Sistem</li> <li>▶ D Sistem</li> <li>▶ D Sistem</li> <li>▶ D Sistem</li> </ul> | Route Pr<br>Route Pr<br>Call Pr<br>Number/Name Transformation '<br>Time of Day Restri | ority 1 v<br>ority Standard v<br>Table Passthrough Untouched<br>ttion None | ▼ +<br>▼ +                    |                                         |                             |                           |                                                       |

### For Routing call from ISDN or FXS to SIP

#### ISDN to SIP

- 1. Create a Call Routing table to route call coming from ISDN.
- 2. Create and assign the Transformation table for handling calls destined towards SIP side.
- 3. Assign FIXED SIP SG as the destination signaling group.

#### FXS to SIP

- 1. Create a Call Routing table to route call coming from FXS.
- 2. Create and assign the Transformation table for handling calls destined towards SIP side.
- 3. Assign **FIXED SIP SG** as the destination signaling group.

#### For Routing call from ISDN to ISDN

- 1. Create a Call Routing table to route call coming from ISDN and destined to another ISDN.
- 2. Create and assign the Transformation table for handling calls destined towards another ISDN.
- 3. Assign another ISDN signaling group as the destination signaling group.

# Avaya IP Office Configuration

We used Avaya IPO for ISDN PRI Trunk termination.

The Avaya IP Office Manager was loaded onto the tester's PC and allowed user login and access to the Avaya IP Office PBX. With Avaya IP Office Manager loaded on your local PC, select **Program Files (x86) > Avaya > IP Office > Manager**. Select the "Manager" application.

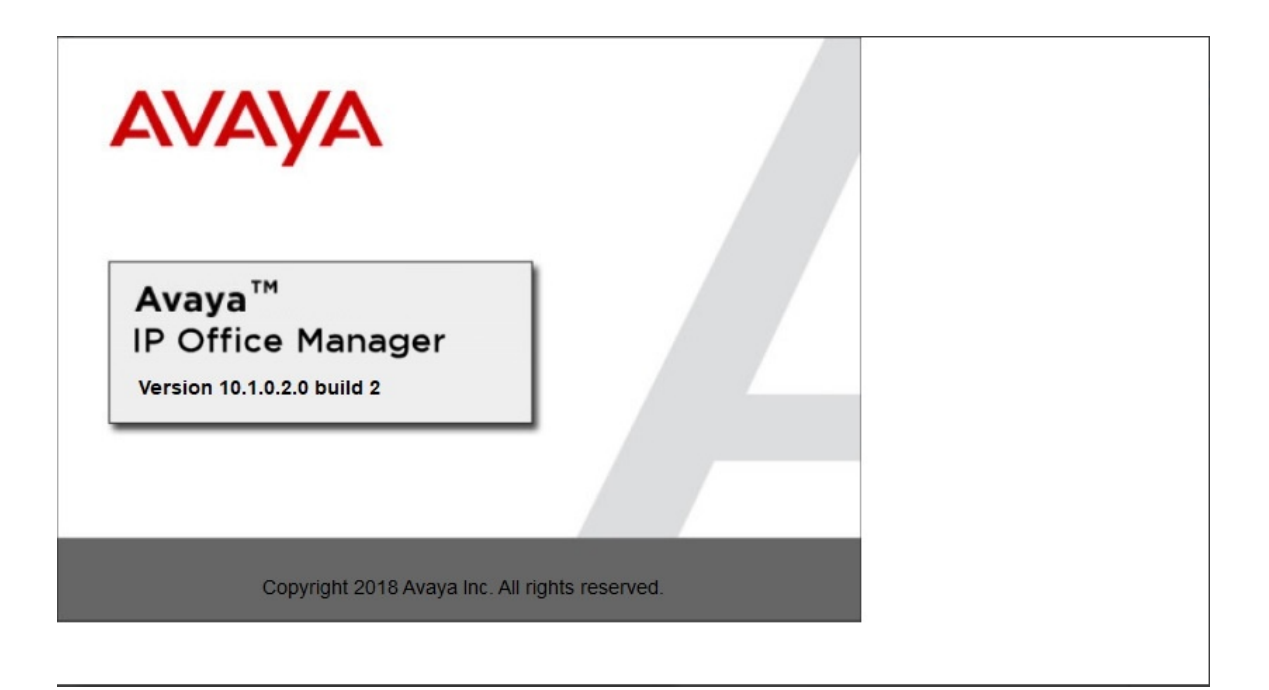

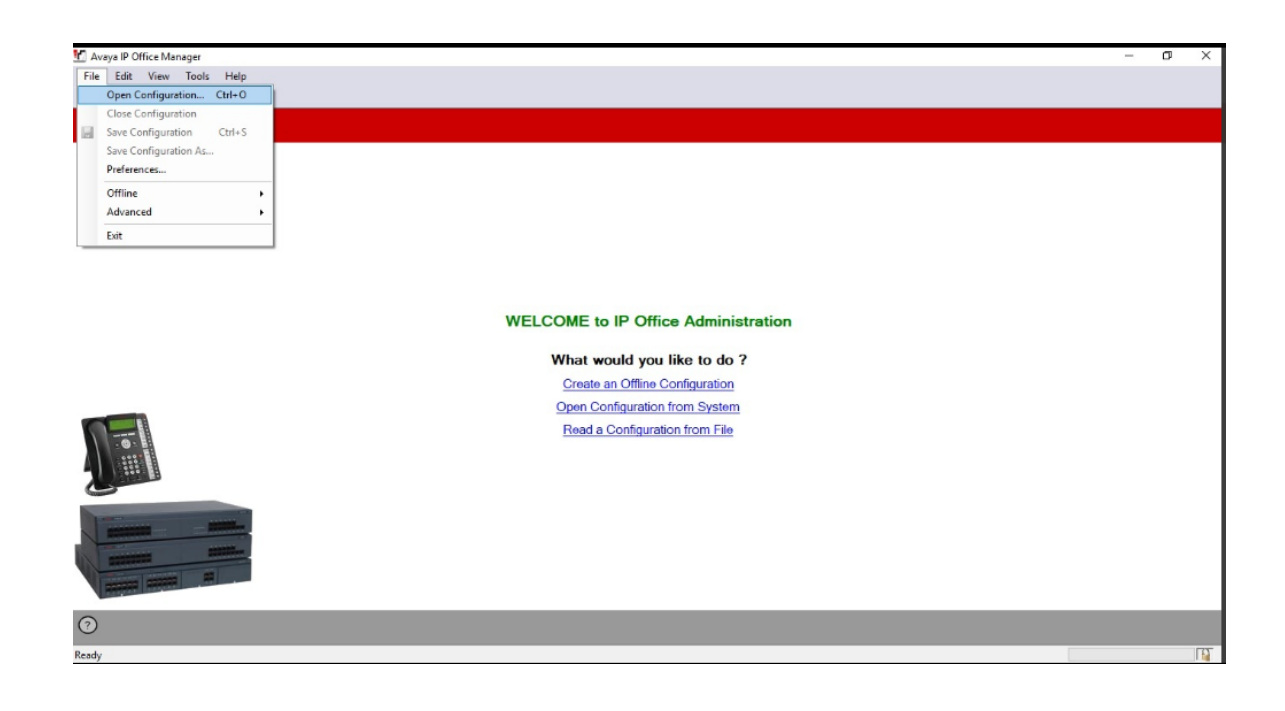

| Name IP Address Type Version Edition   Release 10.1                                                                                                    | Select IP Office          |             |           |                    |           | - |       | $\times$ |
|----------------------------------------------------------------------------------------------------|---------------------------|-------------|-----------|--------------------|-----------|---|-------|----------|
| Relates 10.1     Somus IP Office     10.54.20.20     IP Discovery Progress     Unit/Broadcast Address     10.54.20.20     Refresh     Cancel     Interference     Interference     In | Name                      | IP Address  | Туре      | Version            | Edition   |   |       |          |
| TCP Discovery Progress         Unit/Broadcast Address         10.54.2020       ✓         Refresh       OK         Cancel                                                                                                    | Release 10.1              | 10 54 20 20 | ID 500 V2 | 10.1.0.2.0 build 2 | ID Office |   |       |          |
| TCP Discovery Progress<br>Unit/Broadcast Address<br>10.54.20.20 ✓ Refresh OK Cancel                                                                                                    |                           | 10.34.20.20 | IP 300 V2 | 10.1.0.2.0 Dulla 2 | IP Office |   |       |          |
| TCP Discovery Progress<br>Unit/Broadcast Address<br>10.542020 ✓ Refresh OK Cancel                                                                                                    |                           |             |           |                    |           |   |       |          |
| TCP Discovery Progress         Unit/Broadcast Address         10.54.20.20 ∨       Refresh         OK       Cancel                                                                                                    |                           |             |           |                    |           |   |       |          |
| TCP Discovery Progress<br>Unit/Broadcast Address<br>10.54.20.20 ✓ Refresh OK Cancel                                                                                                    |                           |             |           |                    |           |   |       |          |
| TCP Discovery Progress<br>Unit/Broadcast Address<br>10.54.20.20 v Refresh OK Cancel                                                                                                    |                           |             |           |                    |           |   |       |          |
| TCP Discovery Progress<br>Unit/Broadcast Address<br>10.54.20.20 ✓ Refresh OK Cancel                                                                                                    |                           |             |           |                    |           |   |       |          |
| TCP Discovery Progress<br>Unit/Broadcast Address<br>10.54.20.20 ✓ Refresh OK Cancel                                                                                                    |                           |             |           |                    |           |   |       |          |
| TCP Discovery Progress<br>Unit/Broadcast Address<br>10.54.20.20 ✓ Refresh OK Cancel                                                                                                    |                           |             |           |                    |           |   |       |          |
| TCP Discovery Progress<br>Unit/Broadcast Address<br>10.54.20.20 ✓ Refresh OK Cancel                                                                                                    |                           |             |           |                    |           |   |       |          |
| TCP Discovery Progress<br>Unit/Broadcast Address<br>10.54.20.20 ✓ Refresh OK Cancel                                                                                                    |                           |             |           |                    |           |   |       |          |
| TCP Discovery Progress Unit/Broadcast Address 10.54.20.20 ✓ Refresh OK Cancel                                                                                                    |                           |             |           |                    |           |   |       |          |
| TCP Discovery Progress         Unit/Broadcast Address         10.54.20.20 ✓       Refresh         OK       Cancel                                                                                                    |                           |             |           |                    |           |   |       |          |
| Unit/Broadcast Address       10.54.20.20               Refresh                     Narya IP Office Manager               -              X                     Refresh               -              X                     Refresh               -              X                     Refresh               -                      Refresh               -              X                     Refresh               -                     Refresh               Cancel                     Refresh               -                     Refresh               -                     Refresh               OK                     Refresh               OK                                                                                                    | TCP Discovery Progress    |             |           |                    |           |   |       |          |
| 10.54.20.20  ✓ Refresh OK Cancel  Averya IP Office Manager File Edit View Tools Help  S @ • @ [                                                                                                    | Unit/Broadcast Address    |             |           |                    |           |   |       |          |
| Avays IP Office Manager - □ ×           File         Edit         View         Tools         Help           L         L         L         L         L         L                                                                                                    | 10.54.20.20               | ~ Refre     | sh        |                    | ОК        |   | Cance | el 🛛     |
| Avays IP Office Manager - □ ×<br>File Edit View Tools Help<br>2 2 →                                                                                                    |                           |             |           |                    |           |   |       |          |
| 2 Avays IP Office Manager - □ ×<br>File Edit View Tools Help<br>2 2 3 •                                                                                                    |                           |             |           |                    |           |   |       |          |
| Avaya IP Office Manager     — □ ×       File     Edit. View     Tools       B     B                                                                                                    |                           |             |           |                    |           |   |       |          |
| Avaya IP Office Manager - O ×<br>File Edit View Tools Help<br>2 Or → O                                                                                                    |                           |             |           |                    |           |   |       |          |
| Navya IP Office Manager     − □ ×       File Edit View Tools Help                                                                                                    |                           |             |           |                    |           |   |       |          |
| File Edit View Tools Help                                                                                                    | 🗹 Avaya IP Office Manager |             |           |                    |           | - | 0     | ×        |
| 20.0                                                                                                    | File Edit View Tool       | s Help      |           |                    |           |   |       |          |
|                                                                                                    | 2 🖾 • 📓                   |             | _         |                    |           | _ |       |          |

| File Edit View Tools Help |                                                                                                    |  |
|---------------------------|----------------------------------------------------------------------------------------------------|--|
|                           |                                                                                                    |  |
|                           | Configuration Service User Login  P Office : Sonus IP Office (IP 500 V2) Service User Password  C Cancel Help  WELCOME to IP Office Administration  What would you like to do ?  Create an Offline Configuration  Open Configuration from System  Read a Configuration from File |  |
| 0                         |                                                                                                    |  |
| Ready                     |                                                                                                    |  |

## **ISDN PRI Trunk**

To access the System settings, click the name of the IP Office system. Select Sonus IP Office Line .5 (configured as PRI Trunk) PRI 24 Line.

To Configure PRI Trunk, Open Avaya Manager. Go to "Line" section, create a Line and specify the ISDN Physical Port number (which has T1 connected).

In the following sample config, Port number 9 (though Line number is 05) is configured as PRI as that port number is ISDN in equipment.

Switch Type & Clock Quality can be changed according to customer requirement.

| IP Offices                                    | ×=                                               | PRI                              | 24 (Universal) - Line 5                     |             |   |
|-----------------------------------------------|--------------------------------------------------|----------------------------------|---------------------------------------------|-------------|---|
|                                               | PRI 24 Line Channels                             |                                  |                                             |             |   |
| Sonus IP Office                               | Line Number                                      | 05                               | Line SubType                                | PRI         | ~ |
| B-fi Line (12)                                | Card                                             | 2                                |                                             |             |   |
| -112                                          | Port                                             | 9                                | Admin                                       | In Service  | ~ |
|                                               | Switch Type                                      | NI2                              | <ul> <li>Provider</li> </ul>                | Local Telco | ~ |
| 17                                            | Send Service Messages                            |                                  |                                             |             |   |
|                                               | Channel Allocation                               | 23 -> 1                          | ~                                           |             |   |
|                                               | Prefix                                           |                                  |                                             |             |   |
| > 21                                          | Add 'Not end-to-end ISDN'<br>Information Element | Never                            | •                                           |             |   |
| 23                                            | Progress Replacement                             | None                             |                                             |             |   |
| Extension (29)                                | Send Redirecting Number                          |                                  |                                             |             |   |
|                                               | Test Number                                      |                                  |                                             |             |   |
| Short Code (95)     Service (0)               | Clock Quality                                    | Network                          | <ul> <li>Framing</li> </ul>                 | ESF         | ~ |
| RAS (1)                                       | CRC Checking                                     | $\square$                        | Zero Suppression                            | B8ZS        | ~ |
| WAN Port (0)                                  | CSU Operation                                    |                                  | Line Signaling                              | CPE         | ~ |
| Time Profile (0)                              | Haul Length                                      | 574-688 ft                       | <ul> <li>Incoming Routing Digits</li> </ul> | 9           |   |
| Firewall Profile (1)     Firewall Profile (2) | Send original calling party                      | for forwarded and twinning calls |                                             |             |   |
| License (6)                                   | Originator number for forward                    | ded and twinning calls           |                                             |             |   |

PRI Channels can be configured individually as "Inservice" or "Out Of Service" and direction can be incoming, outgoing or Bothway.

Each Channel can be configured with Line Group ID. In the following sample config, its configured as "52".

| IP Offices                       | ×××         |          |                 |           |        |     | PRI 24 (Universal) - Line 5 |  |
|----------------------------------|-------------|----------|-----------------|-----------|--------|-----|-----------------------------|--|
|                                  | PRI 24 Line | Channels |                 |           |        |     |                             |  |
| Operator (3)     Sonus IP Office | Channel     | Groups   | Line Appearance | Direction | Rearer | s   | Admin                       |  |
| E System (1)                     | Charmer     | oroups   | The Appearance  | Direction | Dearer | 5   | Admin                       |  |
| 白- 作 TLine (12)                  |             | 0 52     | 701             | Bothway   | Any    | N.  | In Service                  |  |
| -171                             | 2           | 0 52     | 702             | Bothway   | Any    | N.  | In Service                  |  |
| -172                             | 3           | 0 52     | 703             | Bothway   | Any    | N.  | In Service                  |  |
| -173                             | 4           | 0 52     | 704             | Bothway   | Any    | N.  | In Service                  |  |
| -114                             | 5           | 0 52     | 705             | Bothway   | Any    | N.  | In Service                  |  |
| 17                               | 6           | 0 0      | 706             | Bothway   | Any    | N.  | Out Of Service              |  |
| 18                               | 7           | 0 0      | 707             | Bothway   | Any    | N.  | Out Of Service              |  |
|                                  | 8           | 0 0      | 708             | Bothway   | Any    | N.  | Out Of Service              |  |
| ->> 20                           | 9           | 0 0      | 709             | Bothway   | Any    | N.  | Out Of Service              |  |
| - 🍡 21                           | 10          | 0 0      | 710             | Bothway   | Any    | N.  | Out Of Service              |  |
|                                  | 11          | 0 0      | 711             | Bothway   | Any    | N.  | Out Of Service              |  |
|                                  | 12          | 0 0      | 712             | Bothway   | Any    | N.  | Out Of Service              |  |
| Control Unit (3)                 | 13          | 0 0      | 713             | Bothway   | Any    | N.  | Out Of Service              |  |
| Extension (29)                   | 14          | 0.0      | 714             | Bothway   | Any    | N.  | Out Of Service              |  |
| Group (1)                        | 15          | 0 0      | 715             | Bothway   | Any    | N   | Out Of Service              |  |
| Short Code (95)                  | 16          | 0.0      | 716             | Bothway   | Am     | N   | Out Of Service              |  |
|                                  | 17          | 0.0      | 717             | Dothway   | Any    | NI. | Out of Service              |  |
| 🗄 📲 🧸 RAS (1)                    | 10          | 0.0      | 710             | Doutiway  | Any    | IN. |                             |  |
| Incoming Call Route (8)          | 18          | 00       | 718             | Bothway   | Any    | IN. |                             |  |
| WAN Port (0)                     | 19          | 0 0      | 719             | Bothway   | Any    | N.  | Out Of Service              |  |
| The Directory (0)                | 20          | 0 0      | 720             | Bothway   | Any    | N.  | Out Of Service              |  |
| Firewall Drofile (1)             | 21          | 0 0      | 721             | Bothway   | Any    | N.  | Out Of Service              |  |
| IP Route (2)                     | 22          | 0 0      | 722             | Bothway   | Any    | N.  | Out Of Service              |  |
| Account Code (0)                 | 23          | 0 0      | 723             | Bothway   | Any    | N.  | Out Of Service              |  |
| License (6)                      |             |          |                 |           |        |     |                             |  |
| License (6)                      |             |          |                 |           |        |     |                             |  |

# **POTS Line**

Connect one POTS Phone in one of the FXS Port in Avaya IPO. Go to "Extension" section and create new extension ID and extension number & specify correct Physical Port.

In the following sample config, POTS phone is connected to Port 2.

| IP Offices       |                                                                                                    | Analogue Exter   | nsion: 26 210 |
|------------------|----------------------------------------------------------------------------------------------------|------------------|---------------|
| BOOTP (2)        | Extension Analogue                                                                                                    |                  |               |
| Operator (3)     | and the second second sec | 25               |               |
| Sonus IP Office  | Extension ID                                                                                                    | 26               |               |
|                  | Base Extension                                                                                                    | 210              |               |
| Control Unit (2) | Dase Extension                                                                                                    | 210              |               |
| Extension (20)   | Caller Display Type                                                                                                    | On               | ~             |
| 8009             |                                                                                                    |                  |               |
| 8007             |                                                                                                    | Analanua Mandart |               |
|                  | Device lype                                                                                                    | Analogue Handset |               |
|                  |                                                                                                    | 00               |               |
| - 40 3 203       | Location                                                                                                    | System (None)    | ~             |
| 4 204            |                                                                                                    |                  |               |
|                  | Module                                                                                                    | BP2              |               |
| 40 6 206         |                                                                                                    | 2                |               |
| 40 7 207         | Port                                                                                                    | 2                |               |
|                  |                                                                                                    |                  |               |
|                  | Disable Speakerphone                                                                                                    |                  |               |
| 40 25 211        |                                                                                                    | _                |               |
|                  |                                                                                                    |                  |               |
|                  |                                                                                                    |                  |               |
| 8000 250         |                                                                                                    |                  |               |
| 8001 500         |                                                                                                    |                  |               |
| 8002 501         |                                                                                                    |                  |               |
| 8004 503         |                                                                                                    |                  |               |
| 8003 504         |                                                                                                    |                  |               |
| 8005 521         |                                                                                                    |                  |               |
| 8000 522         |                                                                                                    |                  |               |
| 9011 524         |                                                                                                    |                  |               |
| 8010 525         |                                                                                                    |                  |               |
| 9013 528         |                                                                                                    |                  |               |
| 801/ 123/        |                                                                                                    |                  |               |

#### Click "Standard Telephone" for normal POTS Phone.

| IP Offices                                                                                                    | E                                                                                                    | Analogue Extension: 26 210                                                                                                    |
|----------------------------------------------------------------------------------------------------|----------------------------------------------------------------------------------------------------|----------------------------------------------------------------------------------------------------|
| BOOTP (2)                                                                                                    | Extension Analogue                                                                                                    |                                                                                                    |
|                                                                                                    | Control Unit (3)     Control Unit (3)     Control Unit (3)     Soyo     Soyo     Soy     Soyo     Soy     Soy     Soyo     Soy     Soy     Soy     Soyo     Soy     Soyo     Soy     Soyo     Soyo     Soyo     Soyo     Soy     Soyo     Soyo     Soy     Soyo     Soyo     Soyo     Soyo     Soyo     Soyo     Soy     Soyo     Soyo     Soy     Soyo     Soy     Soy     Soy     Soy     Soy     Soyo     Soy     Soy     Soyo     Soy     Soy     S | Flash Hook Pulse Width       Use System Defaults       Minimum Width     20        Maximum Width     500        Message Waiting Lamp Indication Type       None |
| - ▼ 201<br>- ▼ 26210<br>- ▼ 26210<br>- ▼ 25211<br>- № 8017212<br>- № 800250<br>- № 8002501<br>- № 8002501<br>- № 8003501<br>- № 8005521<br>- № 8006522<br>- № 8001525<br>- № 8015525<br>- № 8013528<br>- № 80141234 | () MOH Source                                                                                                    | Hook Persistency 100                                                                                                    |

# **Outgoing Call Routing**

Go to "Short Code" section, create new short code and feature "Dial" and Line Group ID.

Line Group ID is very important configuration. Line Group ID should match with outgoing Trunk's Line Group ID.

In the following sample config, 992xxxx means after 992, four more digits need to be dialed and it can be any 4 digit after 992.

| IP Offices              | X                        | 992xxxx: Dial |
|-------------------------|--------------------------|---------------|
| <b>9×</b> 18668374496   | Short Code               |               |
|                         | Code                     | 992xxxx       |
| 9X 0N                   | Feature                  | Dial v        |
|                         | Telephone Number         | 992N          |
| 241333xxxx              | Line Group ID            | 52 ~          |
| SXXX<br>S11xxxxxxx      | Locale                   |               |
| 9 5611XXXXX             | Force Authorization Code |               |
| SK BOULAN               |                          |               |
| 9× 911                  |                          |               |
| <b>8</b> × 8003337626   |                          |               |
| 962xxxx                 |                          |               |
|                         |                          |               |
| 9722653743              |                          |               |
| 97255520xx              |                          |               |
| ·····9× 992xxxx         |                          |               |
| Service (0)             |                          |               |
| Incoming Call Route (8) |                          |               |

## **Incoming Call Routing**

Go to Incoming call Route section. Line Group ID "0" means, call can come from any "Line Group ID". Incoming number can be specified.

When the incoming number is matched, call will be routed to "Destination" configured on Destination Tab. In this case, Destination is one of the FXS Port (here, Port 2).

| IP Offices                                                                                                    |                                         |                 | 0 210 |  |
|----------------------------------------------------------------------------------------------------|-----------------------------------------|-----------------|-------|--|
| BOOTP (2)                                                                                                    | Standard Voice Recording                | Destinations    |       |  |
|                                                                                                    | Bearer Capability<br>Line Group ID      | Any<br>0<br>210 | ~     |  |
| Group (1)<br>Group (1)<br>Group (1) | Incoming Sub Address                    |                 |       |  |
| 20<br><b>1</b><br><b>1</b><br><b>1</b><br><b>1</b><br><b>1</b><br><b>1</b><br><b>1</b><br><b>1</b>                                                                                                    | Priority<br>Tag                         | 2 - Medium      | ~     |  |
| 0210     2 9725552031     9725552032     WAN Port (0)     Wantees (0)                                                                                                    | Hold Music Source<br>Ring Tone Override | System Source   | ~     |  |
| Time Profile (0)     Generation (0)     Generation (0)     Generation (0)     Generation (0)     Generation (0)     Generation (0)     Generation (0)     Generation (0)     Generation (0)     Generation (0)                                                                                                    |                                         |                 |       |  |
| User Rights (8)<br>- K ARS (2)<br>- K 50: Main<br>- K 51: TEST                                                                                                    |                                         |                 |       |  |

Go To Destination Tab and select "User" (example: 210 Extn210) configured under "User" section with extension "210" configured under "Extension" section with Port number "2" in the following example.

| IP Offices                                 | ×××   |                                  | 0 210       |                    |
|--------------------------------------------|-------|----------------------------------|-------------|--------------------|
| BOOTP (2)                                  | Stand | ard Voice Recording Destinations |             |                    |
| Sonus IP Office                            |       | TimeProfile                      | Destination | Fallback Extension |
| 🗄 🖏 System (1)                             | •     | Default Value                    | 210 Extn210 | ~                  |
| ⊕ f { Line (12)     □ f = Control Unit (2) |       |                                  | 10itikineki |                    |
| Extension (29)                             |       |                                  |             |                    |
| 🗄 📲 User (29)                              |       |                                  |             |                    |
| 🕀 🎆 Group (1)                              |       |                                  |             |                    |
| Service (0)                                |       |                                  |             |                    |
| RAS (1)                                    |       |                                  |             |                    |
| incoming Call Route (8)                    |       |                                  |             |                    |
| 20                                         |       |                                  |             |                    |
| 17                                         |       |                                  |             |                    |
| - 18                                       |       |                                  |             |                    |
|                                            |       |                                  |             |                    |
| 2 972552031                                |       |                                  |             |                    |
| 1 9725552032                               |       |                                  |             |                    |
| WAN Port (0)                               |       |                                  |             |                    |
| Directory (0)                              |       |                                  |             |                    |
| Give Profile (0)     Firewall Profile (1)  |       |                                  |             |                    |
| IP Route (2)                               |       |                                  |             |                    |
| Account Code (0)                           |       |                                  |             |                    |
| Tunnel (0)                                 |       |                                  |             |                    |
| E User Rights (8)                          |       |                                  |             |                    |
| ARS (2)                                    |       |                                  |             |                    |
| 50: Main                                   |       |                                  |             |                    |

#### "User" section is shown in the following screen capture.

| IP Offices                                                                                                    | E                                                                                                    | Extn210: 210                                                                                                    |                                                    |
|----------------------------------------------------------------------------------------------------|----------------------------------------------------------------------------------------------------|----------------------------------------------------------------------------------------------------|----------------------------------------------------|
| IP Offices           Sonus IP Office         ▲           System (1)         ←↑↑ (ine (12))           ← Control Unit (3)         ▲           Extension (29)         ↓           ↓         NoUser           ↓         212 212           ↓         7 213 213           ↓         250 250           ↓         503 503           ↓         503 503           ↓         522 522           ↓         524 524           ↓         525 255           ↓         202 2022           ↓         202 2022           ↓         202 2022           ↓         202 Extra031           ↓         202 Extra021           ↓         204 Extra033 | User Voicemail DND Sho<br>Name<br>Password<br>Confirm Password<br>Unique Identity<br>Conference PIN<br>Confirm Audio Conference PIN<br>Account Status<br>Full Name<br>Extension<br>Email Address<br>Locale<br>Priority<br>System Phone Rights<br>Profile | Extn210: 210 t Codes   Source Numbers   Telephony   Forwarding   Dial In   Vo Extn210  Extn210  Extn210  Extn210  Extn210  S S None Basic User Decentionist | vice Recording Button Programming Menu Programming |
|                                                                                                    |                                                                                                    | E                                                                                                    | Error List                                         |

#### "Extension" section is shown in the following screen capture.

Port 2 is linked to Extension 210.

| IP Offices                                                         |                      | Analogue Extension: 26 210 |
|--------------------------------------------------------------------|----------------------|----------------------------|
| Sonus IP Office                                                    | Extension Analogue   |                            |
|                                                                    | Extension ID         | 26                         |
| Extension (29)                                                     | Base Extension       | 210                        |
| <b>%</b> 8007<br><b>%</b> 8009                                     | Caller Display Type  | On v                       |
| ····· <b>4</b> 1 201<br>···· <b>4</b> 2 202<br>···· <b>4</b> 3 203 | Device Type          | Analogue Handset           |
|                                                                    | Location             | System (None) 🗸            |
| ····· 40 6 206<br>····· 40 7 207                                   | Module               | BP2                        |
| ····· 40 8 208<br>···· 40 26 210                                   | Port                 | 2                          |
|                                                                    | Disable Speakerphone |                            |
|                                                                    |                      |                            |
|                                                                    |                      |                            |
| 8003 504                                                           |                      |                            |

# Cisco Unified Communications Manager Configuration

We used CUCM for originating / terminating TLS / SRTP calls.

The following configurations are included in this section:

- Security Profile
- SIP Profile
- SIP Trunk
- Route Group
- Route List
- Route Pattern

## **Security Profile**

Select System > Security > SIP Trunk Security Profile.

Figure 1: Security Profile First Trunk

| System - Call Routing - Media Resources - Advan                   | ced Features • Device •                                                         | Application -   | User Management 👻 | Bulk Administration $\bullet$ | Help 👻 |  |
|-------------------------------------------------------------------|---------------------------------------------------------------------------------|-----------------|-------------------|-------------------------------|--------|--|
| SIP Trunk Security Profile Configuration                          |                                                                                 |                 |                   |                               |        |  |
| 🔚 Save 💢 Delete 📔 Copy 🎦 Reset 🧷 Apply Config 🕂 Add New           |                                                                                 |                 |                   |                               |        |  |
| ┌ Status                                                          |                                                                                 |                 |                   |                               |        |  |
| Status: Ready                                                     |                                                                                 |                 |                   |                               |        |  |
| SIP Trunk Security Profile Information                            |                                                                                 |                 |                   |                               |        |  |
| Name*                                                             | Secure SIP Trunk Profile- a                                                     | aish-fedral     |                   | ]                             |        |  |
| Description                                                       | Secure SIP Trunk Profile a                                                      | uthenticated by | null String       | ĺ                             |        |  |
| Device Security Mode                                              | Encrypted                                                                       |                 | ~                 | -                             |        |  |
| Incoming Transport Type*                                          | TLS                                                                             |                 | ~                 |                               |        |  |
| Outgoing Transport Type                                           | TLS                                                                             |                 | ~                 |                               |        |  |
| Denable Digest Authentication Nonce Validity Time (mins)* 600     |                                                                                 |                 |                   |                               |        |  |
| Secure Certificate Subject or Subject Alternate Name              | Secure Certificate Subject or Subject Alternate Name Endcores interondomain com |                 |                   |                               |        |  |
|                                                                   |                                                                                 |                 |                   |                               |        |  |
|                                                                   |                                                                                 |                 |                   |                               |        |  |
|                                                                   |                                                                                 |                 |                   |                               |        |  |
|                                                                   |                                                                                 |                 |                   |                               |        |  |
|                                                                   |                                                                                 |                 |                   |                               |        |  |
| Learning Dest*                                                    |                                                                                 |                 | /                 |                               |        |  |
|                                                                   | 5061                                                                            |                 |                   | J                             |        |  |
| Enable Application level authorization                            |                                                                                 |                 |                   |                               |        |  |
| Accept presence subscription                                      |                                                                                 |                 |                   |                               |        |  |
| Accept out-of-dialog refer**                                      |                                                                                 |                 |                   |                               |        |  |
| Accept unsolicited notification                                   |                                                                                 |                 |                   |                               |        |  |
| Accept replaces header                                            |                                                                                 |                 |                   |                               |        |  |
| Transmit security status                                          |                                                                                 |                 |                   |                               |        |  |
| Allow charging header     SID V 150 Outbound SDD Offer Filtering* |                                                                                 |                 |                   |                               |        |  |
| STE V.150 Outbound SDP Oner Filtering                             | Use Défault Filter                                                              |                 | ~                 |                               |        |  |
| Save Delete Copy Reset Apply Config                               | Add New                                                                         |                 |                   |                               |        |  |

# **SIP Profile**

Select Device > Device Settings > SIP Profile.

| System 🔹 Call Routing 👻 Media Resources 👻 Advanced Features 👻 Device 👻 Application 👻 User Management 👻 Bulk Administration 🍷 Help 👻                                                                                                    |                                                             |  |  |  |  |
|----------------------------------------------------------------------------------------------------|-------------------------------------------------------------|--|--|--|--|
| SIP Profile Configuration                                                                                                    |                                                             |  |  |  |  |
| 🔚 Save 🗶 Delete 🗈 Copy 🎦 Reset 🧷 Apply Config 🕂 Add New                                                                                                    |                                                             |  |  |  |  |
| ⊂ Status                                                                                                    |                                                             |  |  |  |  |
| Gistatus: Bady                                                                                                    |                                                             |  |  |  |  |
| U Status reedy                                                                                                    |                                                             |  |  |  |  |
| U All SIP devices using this profile must be restarted before any changes will take affect.                                                                                                    |                                                             |  |  |  |  |
| r SIP Profile Information -                                                                                                    |                                                             |  |  |  |  |
| Name* Standard SID Profile Joich                                                                                                    |                                                             |  |  |  |  |
| Description Definite State Sta |                                                             |  |  |  |  |
| Default MTD Telephony Event Payload Ture 4 1.0.                                                                                                    |                                                             |  |  |  |  |
| Barlo fifter for G Clar Calle <sup>*</sup> Disabled                                                                                                    |                                                             |  |  |  |  |
| Levr-Anent and Server header information* Send Unified CM Varsion Information as Liser-Anent                                                                                                    | any one no screet cans Disabled V                           |  |  |  |  |
| Version in User Agent and Server Header* Minor and Minor and Minor as User Agent V                                                                                                    |                                                             |  |  |  |  |
| Dial String Interpretation * Phone number consists of characters 0-9, *, #, and                                                                                                    | ation* Phone number consists of characters 0-9, *, #, and ¥ |  |  |  |  |
| Confidential Access Level Headers* Disabled                                                                                                    | onfidential Access Level Headers* Disabled Disabled         |  |  |  |  |
| Redirect by Application                                                                                                    |                                                             |  |  |  |  |
| Disable Early Media on 180                                                                                                    |                                                             |  |  |  |  |
| Outgoing T.38 INVITE include audio miline                                                                                                    |                                                             |  |  |  |  |
| Offer valid IP and Send/Receive mode only for T.38 Fax Relay                                                                                                    |                                                             |  |  |  |  |
| Use Fully Qualified Domain Name in SIP Requests                                                                                                    |                                                             |  |  |  |  |
| Assured Services SIP conformance                                                                                                    |                                                             |  |  |  |  |
| Enable External Qos**                                                                                                    |                                                             |  |  |  |  |
| CSDP Information                                                                                                    |                                                             |  |  |  |  |
| SDP Session-level Bandwidth Modifier for Early Offer and Re-invites* TIAS and AS                                                                                                    |                                                             |  |  |  |  |
| SDP Transparency Profile Pass all unknown SDP attributes 🗸                                                                                                    |                                                             |  |  |  |  |
| Accept Audio Codec Preferences in Received Offer*                                                                                                    |                                                             |  |  |  |  |
| Require SDP Inactive Exchange for Mid-Call Media Change                                                                                                    |                                                             |  |  |  |  |
| Allow RR/RS bandwidth modifier (RFC 3556)                                                                                                    |                                                             |  |  |  |  |
|                                                                                                    |                                                             |  |  |  |  |

| Telnet Level for 7940 and 7960*                        | elnet Level for 7940 and 7960* Disabled 🗸  |                 |   |          |  |  |  |
|--------------------------------------------------------|--------------------------------------------|-----------------|---|----------|--|--|--|
| Resource Priority Namespace                            | source Priority Namespace <a>None &gt;</a> |                 |   |          |  |  |  |
| Timer Keep Alive Expires (seconds)*                    | ner Keep Alive Expires (seconds)* 120      |                 |   |          |  |  |  |
| Timer Subscribe Expires (seconds) $^{st}$              | 120                                        |                 |   |          |  |  |  |
| Timer Subscribe Delta (seconds)*                       | 5                                          |                 |   |          |  |  |  |
| Maximum Redirections*                                  | 70                                         |                 |   |          |  |  |  |
| Off Hook To First Digit Timer (milliseconds) $^{st}$   | 15000                                      |                 |   |          |  |  |  |
| Call Forward URI*                                      | x-cisco-serviceuri-cfwdall                 |                 |   |          |  |  |  |
| Speed Dial (Abbreviated Dial) URI $^{st}$              | x-cisco-serviceuri-abbrdial                |                 |   |          |  |  |  |
| ✓ Conference Join Enabled                              |                                            |                 |   |          |  |  |  |
| RFC 2543 Hold                                          |                                            |                 |   |          |  |  |  |
| Semi Attended Transfer                                 |                                            |                 |   |          |  |  |  |
| Enable VAD                                             |                                            |                 |   |          |  |  |  |
| Stutter Message Waiting                                |                                            |                 |   |          |  |  |  |
| □ MLPP User Authorization                              |                                            |                 |   |          |  |  |  |
| Normalization Script                                   |                                            |                 |   |          |  |  |  |
| Normalization Script < None >                          | Normalization Script < None >              |                 |   |          |  |  |  |
| Enable Trace                                           |                                            |                 |   |          |  |  |  |
| Parameter Name                                         |                                            | Parameter Value | e |          |  |  |  |
| 1                                                      |                                            |                 |   | <b>+</b> |  |  |  |
| -External Descentation Information                     |                                            |                 |   |          |  |  |  |
|                                                        |                                            |                 |   |          |  |  |  |
| Anonymous External Presentation  External Presentation |                                            |                 |   |          |  |  |  |
|                                                        |                                            |                 |   |          |  |  |  |
|                                                        |                                            |                 |   |          |  |  |  |
| Trunk Specific Configuration                           |                                            |                 |   |          |  |  |  |
| Traincopectife configuration                           |                                            |                 |   |          |  |  |  |

| Trunk Specific Configuration                          |                            |                               |              |  |  |  |  |
|-------------------------------------------------------|----------------------------|-------------------------------|--------------|--|--|--|--|
| Reroute Incoming Request to new Trunk based on        | * Never                    |                               |              |  |  |  |  |
| Resource Priority Namespace List                      | < None >                   |                               | ~            |  |  |  |  |
| SIP Rel1XX Options*                                   | Send PRACK for all         | 1xx Messages                  | ~            |  |  |  |  |
| Video Call Traffic Class*                             | Mixed                      |                               | ~            |  |  |  |  |
| Calling Line Identification Presentation*             | Default                    |                               | $\checkmark$ |  |  |  |  |
| Session Refresh Method*                               | Invite                     |                               | $\checkmark$ |  |  |  |  |
| Early Offer support for voice and video calls*        | Best Effort (no MT         | P inserted)                   |              |  |  |  |  |
| Enable ANAT                                           |                            |                               |              |  |  |  |  |
| Deliver Conference Bridge Identifier                  |                            |                               |              |  |  |  |  |
| Enable External Presentation Name and Number          | er                         |                               |              |  |  |  |  |
| Reject Anonymous Incoming Calls                       |                            |                               |              |  |  |  |  |
| Reject Anonymous Outgoing Calls                       |                            |                               |              |  |  |  |  |
| Send ILS Learned Destination Route String             |                            |                               |              |  |  |  |  |
| Connect Inbound Call before Playing Queuing A         | nnouncement                |                               |              |  |  |  |  |
| SIP OPTIONS Ping                                      |                            |                               |              |  |  |  |  |
| Fnable OPTIONS Ping to monitor destination            | status for Trunks with     | Service Type "None (Default)" |              |  |  |  |  |
| Ping Interval for In-service and Partially In-service | ce Trunks (seconds)*       | 60                            |              |  |  |  |  |
| Ping Interval for Out-of-service Trunks (seconds)     | *                          | 120                           |              |  |  |  |  |
| Ping Retry Timer (milliseconds)*                      |                            | 500                           |              |  |  |  |  |
| Ping Retry Count*                                     |                            | 6                             |              |  |  |  |  |
|                                                       |                            | 0                             |              |  |  |  |  |
| SDP Information                                       |                            |                               |              |  |  |  |  |
| □ Send send-receive SDP in mid-call INVITE            |                            |                               |              |  |  |  |  |
| □ Allow Presentation Sharing using BFCP               |                            |                               |              |  |  |  |  |
| Allow iX Application Media                            |                            |                               |              |  |  |  |  |
| □ Allow multiple codecs in answer SDP                 |                            |                               |              |  |  |  |  |
|                                                       |                            |                               |              |  |  |  |  |
| Parameters used in Phone                              |                            |                               |              |  |  |  |  |
| Timer Invite Expires (seconds)*                       | 80                         |                               |              |  |  |  |  |
| Timer Register Delta (seconds)*                       |                            |                               |              |  |  |  |  |
| Timer Register Expires (seconds)*                     | 600                        |                               |              |  |  |  |  |
| Timer T1 (msec)*                                      | 000                        |                               |              |  |  |  |  |
|                                                       | 00                         |                               |              |  |  |  |  |
| limer 12 (msec)                                       | 000                        |                               |              |  |  |  |  |
| Retry INVITE* 6                                       |                            |                               |              |  |  |  |  |
| Retry Non-INVITE*                                     | 0                          |                               |              |  |  |  |  |
| Media Port Ranges                                     | Common Port Rai            | nge for Audio and Video       |              |  |  |  |  |
|                                                       | Separate Port Rai          | nges for Audio and Video      |              |  |  |  |  |
| Start Media Port* 1                                   | 6384                       |                               |              |  |  |  |  |
| Stop Media Port* 3                                    | 2766                       |                               |              |  |  |  |  |
| DSCP for Audio Calls                                  | se System Default          |                               | ~            |  |  |  |  |
| DSCP for Video Calls                                  | se System Default          |                               | ~            |  |  |  |  |
| DSCP for Audio Portion of Video Calls                 | se System Default          |                               | ~            |  |  |  |  |
| DSCP for TelePresence Calls                           | se System Default          |                               | ~            |  |  |  |  |
| DSCP for Audio Portion of TelePresence Calls          | se System Default          |                               | ~            |  |  |  |  |
| Call Pickup URI*                                      | -cisco-serviceuri-pic      | :kup                          |              |  |  |  |  |
| Call Pickup Group Other URI*                          | -cisco-serviceuri-on       | ickup                         |              |  |  |  |  |
| Call Pickup Group URI*                                | cisco-serviceuri-op        | ickup                         |              |  |  |  |  |
| Meet Me Service LIRI*                                 | x-cisco-serviceuri-gpickup |                               |              |  |  |  |  |
|                                                       | x-cisco-serviceuri-meetme  |                               |              |  |  |  |  |
|                                                       | None                       |                               |              |  |  |  |  |
|                                                       | Nominal V                  |                               |              |  |  |  |  |
| Call Hold Ring Back*                                  | ff                         |                               | ~            |  |  |  |  |
| Anonymous Call Block*                                 | ff                         |                               | ~            |  |  |  |  |
| Caller ID Blocking*                                   | ff                         |                               |              |  |  |  |  |

Do Not Disturb Control\*

User

~

#### Select Device > Trunk > Add New.

#### Figure 2: First SIP Trunk

| Trunk Configuration                                                                                        |                                                                                                    |
|----------------------------------------------------------------------------------------------------|----------------------------------------------------------------------------------------------------|
| Save Y Delete 🚱 Reset 🖧 Add New                                                                            |                                                                                                    |
| Care Colore Theser The Add INEM                                                                            |                                                                                                    |
| - SIP Trunk Status                                                                                         |                                                                                                    |
| Service Status: Full Service: 3 days 14 hours 43 minutes                                                   |                                                                                                    |
| and an an an an an an an an an an an an an                                                                 |                                                                                                    |
| Device Information                                                                                         |                                                                                                    |
| Product:<br>Device Protocol:                                                                               | SIP Irunk<br>SIP                                                                                                    |
| Trunk Service Type                                                                                         | None(Default)                                                                                                    |
| Device Name*                                                                                               | FEDRAL_AISH                                                                                                    |
| Description                                                                                                | FEDRAL_AISH                                                                                                    |
| Common Device Configuration                                                                                | C None >                                                                                                    |
| Call Classification*                                                                                       | Use System Default                                                                                                    |
| Media Resource Group List                                                                                  | san_media_grplist 🗸                                                                                                    |
| Location*                                                                                                  | Hub_None v                                                                                                    |
| AAR Group                                                                                                  | < None > V                                                                                                    |
| OSIG Variant*                                                                                              | No Changes                                                                                                    |
| ASN.1 ROSE OID Encoding*                                                                                   | No Changes V                                                                                                    |
| Packet Capture Mode*                                                                                       | None                                                                                                    |
| Packet Capture Duration                                                                                    | 0                                                                                                    |
| Media Termination Point Required                                                                           |                                                                                                    |
| Retry Video Call as Audio                                                                                  |                                                                                                    |
| Path Replacement Support Transmit UTE-8 for Calling Party Normal                                           |                                                                                                    |
| Transmit UTF-8 for Calling Party Name                                                                      |                                                                                                    |
| Unattended Port                                                                                            |                                                                                                    |
| SRTP Allowed - When this flag is checked, Encrypted TLS needs to I                                         | be configured in the network to provide end to end security. Failure to do so will expose keys and other information.                                                         |
| Consider Traffic on This Trunk Secure*                                                                     | When using both sRTP and TLS                                                                                                    |
| Route Class Signaling Enabled*                                                                             | Default                                                                                                    |
| Use Trusted Relay Point*                                                                                   | Default V                                                                                                    |
| Call Routing Information                                                                                   |                                                                                                    |
| Remote-Party-Id                                                                                            |                                                                                                    |
| Asserted-Identity                                                                                          |                                                                                                    |
| SIP Privacy* Default V                                                                                     |                                                                                                    |
| Trust Received Identity* Trust All (Default)                                                               |                                                                                                    |
| Significant Digits*                                                                                        |                                                                                                    |
| Connected Line ID Presentation* Default                                                                    |                                                                                                    |
| Connected Name Presentation* Default  Calling Search Space  < None >                                       |                                                                                                    |
| AAR Calling Search Space < None >                                                                          |                                                                                                    |
| Redirecting Diversion Header Delivery - Inbound                                                            |                                                                                                    |
| _ Incoming Calling Party Settings                                                                          |                                                                                                    |
| If the administrator sets the prefix to Default this indicates call processing will use prefi<br>assigned. | ix at the next level setting (DevicePool/Service Parameter). Otherwise, the value configured is used as the prefix unless the field is empty in which case there is no prefix |
|                                                                                                    | Clear Prefix Settings Default Prefix Settings                                                                                                    |
| Number Type Prefix                                                                                         | Strip Digits Calling Search Space Use Device Pool CSS                                                                                                    |
| Derault                                                                                                    | U CNORES V                                                                                                    |
| ☐ Incoming Called Party Settings                                                                           |                                                                                                    |
| If the administrator sets the prefix to Default this indicates call processing will use prefi<br>assigned. | ix at the next level setting (DevicePool/Service Parameter). Otherwise, the value configured is used as the prefix unless the field is empty in which case there is no prefix |
|                                                                                                    | Clear Prefix Settings Default Prefix Settings                                                                                                    |
|                                                                                                    |                                                                                                    |
| Incoming Called Party Settings                                                                             |                                                                                                    |
| a sue auministrator sets the prenx to Derault this indicates call processing will use prefix<br>assigned.  | x at the Hext level setting (DevicePool/Service Parameter). Utherwise, the value configured is used as the prefix unless the field is empty in which case there is no prefix  |
| Number Type Drafiv                                                                                         | Clear Prefix Settings Default Prefix Settings Strip Digits Calling Search Sparra Hing Sparra Hing Sparra                                                                      |
| Incoming Number Default                                                                                    | 0     < None >     V                                                                                                    |
|                                                                                                    |                                                                                                    |
| Connected Party Settings Connected Party Transformation CSS < None >                                       | v                                                                                                    |
| ✓ Use Device Pool Connected Party Transformation CSS                                                       |                                                                                                    |
| Outbound Calls                                                                                             |                                                                                                    |
| Called Party Transformation CSS <a> &lt; None &gt;</a>                                                     | v                                                                                                    |
| Use Device Pool Called Party Transformation CSS Calling Party Transformation CSS < None >                  | v                                                                                                    |
| Use Device Pool Calling Party Transformation CSS                                                           |                                                                                                    |
| Calling Party Selection * Originator Calling Line ID Presentation * Default                                | v<br>v                                                                                                    |
| Calling Name Presentation* Default Calling name Comparison Darks Info Comparison Darks                     |                                                                                                    |
| Caming and Connected Marty Into Format"  Deliver DN only in connected party                                | <ul> <li>V</li> </ul>                                                                                                    |
| Redirecting Party Transformation CSS < None >                                                              | v                                                                                                    |
| Use Device Pool Redirecting Party Transformation CSS                                                       |                                                                                                    |
| Anonymous Presentation                                                                                     |                                                                                                    |
| Presentation Number                                                                                        |                                                                                                    |
| Presentation Name                                                                                          |                                                                                                    |

| Presentation Information                                         |                        |                               |                |                  |        |               |                                       |
|------------------------------------------------------------------|------------------------|-------------------------------|----------------|------------------|--------|---------------|---------------------------------------|
| Anonymous Presentation                                           |                        |                               |                |                  |        |               |                                       |
| Presentation Name                                                | Presentation Name      |                               |                |                  |        |               |                                       |
|                                                                  | Presentation Name      |                               |                |                  |        |               |                                       |
| Send Presentation Name and Num                                   | ber only in the FROM h | eader and not in the other ic | entity headers |                  |        |               |                                       |
|                                                                  |                        |                               |                |                  |        |               |                                       |
| - SIP Information                                                |                        |                               |                |                  |        |               |                                       |
| Destination                                                      |                        |                               |                |                  |        |               |                                       |
| Destination Address is an SRV                                    |                        |                               |                |                  |        |               |                                       |
| Destination Add                                                  | Iress                  | Destinatio                    | Address IPv6   | Destination Port | Status | Status Reason | Duration                              |
| 1. 1/2.16.106.205                                                |                        |                               |                | 5061             | down   | 10C31=2       | Time Down: 0 day 0 nour 9 minutes 🔳 🔳 |
| MTP Preferred Originating Codec*                                 | 711ulaw                |                               | $\sim$         |                  |        |               |                                       |
| BLF Presence Group *                                             | Standard Presence gr   | oup                           | ~              |                  |        |               |                                       |
| SIP Trunk Security Profile*                                      | Secure SIP Trunk Prof  | 'ile- aish-fedral             | ~              |                  |        |               |                                       |
| Rerouting Calling Search Space                                   | < None >               |                               | ~              |                  |        |               |                                       |
| Out-Of-Dialog Refer Calling Search Space                         | < None >               |                               | ~              |                  |        |               |                                       |
| SUBSCRIBE Calling Search Space                                   | < None >               |                               | ~              |                  |        |               |                                       |
| SIP Profile -                                                    | Standard SIP Profile - | aish                          | View Details   |                  |        |               |                                       |
| DTHP Signaling Hethod                                            | RFC 2833               |                               | ~              |                  |        |               |                                       |
| Normalization Script                                             |                        |                               |                |                  |        |               |                                       |
| Normalization Script < None >                                    |                        | ~                             |                |                  |        |               |                                       |
| Enable Trace                                                     |                        |                               |                |                  |        |               |                                       |
| Parameter Nam                                                    | e                      | Parame                        | er Value       |                  |        |               |                                       |
| 1                                                                |                        |                               |                | ± =              |        |               |                                       |
| 1                                                                |                        |                               |                |                  |        |               |                                       |
|                                                                  |                        |                               |                |                  |        |               |                                       |
| Recording Information                                            |                        |                               |                |                  |        |               |                                       |
| None                                                             |                        |                               |                |                  |        |               |                                       |
| The trail connects to a preservice enabled extension             |                        |                               |                |                  |        |               |                                       |
| This durit contracts to a recommy ensured gateway                |                        |                               |                |                  |        |               |                                       |
| This sum connects to outer clusters mult recording endored years |                        |                               |                |                  |        |               |                                       |
| Geolocation Configuration                                        |                        |                               |                |                  |        |               |                                       |
| Geolocation C None >                                             |                        | ~                             |                |                  |        |               |                                       |
| Geolocation Filter                                               |                        | ~                             |                |                  |        |               |                                       |
| Concernent inter C None >                                        |                        | -                             |                |                  |        |               |                                       |
| Jend Geolocation Information                                     |                        |                               |                |                  |        |               |                                       |

Save Delete Reset Add New

i \*\*- Device reset is not required for changes to Packet Capture Mode and Packet Capture Duration.

## **Route Pattern**

Select Call Routing > Route/Hunt > Route Pattern > Add New.

#### Figure 3: Route Pattern

| System - Call Routing - Media Resources -   | Advanced Features - Device - Application - U     | lser Managem | ent 👻 Bulk Administration 👻 Help 👻 |  |  |  |
|---------------------------------------------|--------------------------------------------------|--------------|------------------------------------|--|--|--|
| Route Pattern Configuration                 | Route Pattern Configuration                      |              |                                    |  |  |  |
| 🔚 Save 🗶 Delete 🗋 Copy 🕂 Add M              | łew                                              |              |                                    |  |  |  |
| Status                                      |                                                  |              |                                    |  |  |  |
| i Status: Ready                             |                                                  |              |                                    |  |  |  |
| - Pattern Definition                        |                                                  |              |                                    |  |  |  |
| Route Pattern *                             | \+1444555200X                                    |              |                                    |  |  |  |
| Route Partition                             | < None >                                         | ~            |                                    |  |  |  |
| Description                                 | FEDERAL_ISDN_PHONE                               |              |                                    |  |  |  |
| Numbering Plan                              | Not Selected                                     | $\sim$       |                                    |  |  |  |
| Route Filter                                | < None >                                         | $\sim$       |                                    |  |  |  |
| MLPP Precedence*                            | Default                                          | ~            |                                    |  |  |  |
| Apply Call Blocking Percentage              |                                                  |              |                                    |  |  |  |
| Resource Priority Namespace Network Domain  | < None >                                         | ~            |                                    |  |  |  |
| Route Class*                                | Default                                          | ~            |                                    |  |  |  |
| Gateway/Route List*                         | FEDRAL_AISH                                      | ~            | (Edit)                             |  |  |  |
| Route Option                                | Route this pattern                               |              |                                    |  |  |  |
|                                             | O Block this pattern No Error                    | ~            |                                    |  |  |  |
| Call Classification* OffNet                 | ~                                                |              |                                    |  |  |  |
| External Call Control Profile < None >      | ~                                                |              |                                    |  |  |  |
| 🗆 Allow Device Override 🗹 Provide Outside I | Dial Tone 🗌 Allow Overlap Sending 🗌 Urgent Prior | ity          |                                    |  |  |  |
| Require Forced Authorization Code           |                                                  |              |                                    |  |  |  |
| Authorization Level*                        |                                                  |              |                                    |  |  |  |
| Require Client Matter Code                  |                                                  |              |                                    |  |  |  |
| Calling Party Transformations               |                                                  |              |                                    |  |  |  |
| Use Calling Party's External Phone Number   | Mask                                             |              |                                    |  |  |  |
| Calling Party Transform Mask                |                                                  |              |                                    |  |  |  |
| Prefix Digits (Outgoing Calls)              |                                                  |              |                                    |  |  |  |

| Calling Line ID Presentation*                        | Default           | ~                                     |        |  |                         |  |
|------------------------------------------------------|-------------------|---------------------------------------|--------|--|-------------------------|--|
| Calling Name Presentation*                           | Default           | ~                                     |        |  |                         |  |
| Calling Party Number Type*                           | Cisco CallManage  | r 🗸                                   |        |  |                         |  |
| Calling Party Numbering Plan*                        | Cisco CallManage  | r 🗸                                   |        |  |                         |  |
| Connected Party Transform                            | ations            |                                       |        |  |                         |  |
| Connected Line ID Presentation                       | n* Default        |                                       | -      |  |                         |  |
| Connected Name Presentation                          | * Default         | · · · · · · · · · · · · · · · · · · · | •      |  |                         |  |
| Called Party Transformation                          | 15                |                                       |        |  |                         |  |
| Discard Digits                                       | < None >          |                                       | $\sim$ |  |                         |  |
| Called Party Transform Mask                          |                   |                                       |        |  |                         |  |
| Prefix Digits (Outgoing Calls)                       |                   |                                       | -      |  |                         |  |
| Called Party Number Type*                            | Cisco CallManager | ~                                     |        |  |                         |  |
| Called Party Numbering Plan*                         | Cisco CallManager | ~                                     |        |  |                         |  |
| ISDN Network-Specific Facilities Information Element |                   |                                       |        |  |                         |  |
| Network Service Protocol r                           | Not Selected      | ~                                     |        |  |                         |  |
| Carrier Identification Code                          |                   |                                       |        |  |                         |  |
| Network Service                                      |                   | Service Parameter Name                |        |  | Service Parameter Value |  |
| Not Selected                                         | ~                 | < Not Exist >                         |        |  |                         |  |
|                                                      |                   |                                       |        |  |                         |  |
| Save Delete Copy Add New                             |                   |                                       |        |  |                         |  |
| 1 *- indicates required item.                        |                   |                                       |        |  |                         |  |

# Phone Security Profile

## Select System > Security > Phone Security Profile

Figure 4: Phone Secuirty Profile

| Phone Security Prof                         | le Configuration                                                                                 |  |  |  |  |
|---------------------------------------------|--------------------------------------------------------------------------------------------------|--|--|--|--|
| Save X Delete                               | 🗋 Copy 🎦 Reset 🧪 Apply Config 🕂 Add New                                                          |  |  |  |  |
| Status                                      |                                                                                                  |  |  |  |  |
| i Status: Ready                             |                                                                                                  |  |  |  |  |
| -Phone Security Prof                        | ile Information                                                                                  |  |  |  |  |
| Product Type:                               | Cisco 8865                                                                                       |  |  |  |  |
| Device Protocol:                            | SIP                                                                                              |  |  |  |  |
| Name*                                       | Secure Cisco 8865                                                                                |  |  |  |  |
| Description                                 | Secure Cisco 8865                                                                                |  |  |  |  |
| Nonce Validity Time*                        | 600                                                                                              |  |  |  |  |
| Device Security Mode                        | Encrypted V                                                                                      |  |  |  |  |
| Transport Type*                             | TLS V                                                                                            |  |  |  |  |
| Enable Digest Auth                          | entication                                                                                       |  |  |  |  |
| TFTP Encrypted Co                           | nfig                                                                                             |  |  |  |  |
| -Phone Security Prof                        | ile CAPF Information                                                                             |  |  |  |  |
| Authentication Mode*                        | By Null String                                                                                   |  |  |  |  |
| Key Order*                                  | RSA Only                                                                                         |  |  |  |  |
| RSA Key Size (Bits)*                        | 2048                                                                                             |  |  |  |  |
| EC Key Size (Bits)                          | < None > V                                                                                       |  |  |  |  |
| Note: These fields are                      | Note: These fields are related to the CAPF Information settings on the Phone Configuration page. |  |  |  |  |
| Parameters used in Phone                    |                                                                                                  |  |  |  |  |
| SIP Phone Port* 5061                        |                                                                                                  |  |  |  |  |
|                                             |                                                                                                  |  |  |  |  |
| Save Delete Copy Reset Apply Config Add New |                                                                                                  |  |  |  |  |
| (i) *- indicates requ                       | i *- indicates required item.                                                                    |  |  |  |  |

| System         | ystem • Call Routing • Media Resources • Advanced Features • Device • Application • User Management • Bulk Administration • Help • |                                                                                                    |                                                             |             |                                        |                                  |  |  |
|----------------|----------------------------------------------------------------------------------------------------|----------------------------------------------------------------------------------------------------|-------------------------------------------------------------|-------------|----------------------------------------|----------------------------------|--|--|
| Phone          | e Configuration                                                                                                    |                                                                                                    |                                                             |             |                                        | Related Links: Back To Find/List |  |  |
| :              | Save 💢 Delete 🗋 Copy 🎦 Reset 🥒 Apply Config 🖶 Add New                                                                              |                                                                                                    |                                                             |             |                                        |                                  |  |  |
| State          | atus<br>Distatus: Ready                                                                                                    |                                                                                                    |                                                             |             |                                        |                                  |  |  |
| - Asso         | Modify Button Items                                                                                                    | Phone Type<br>Product Type: Cisco 8865<br>Device Protocol: SIP                                                                                                    |                                                             |             |                                        |                                  |  |  |
| 2<br>3         | Canada and a new DN                                                                                                    | Real-time Device Status Registration: Registered with Cisco Unified Communications Manager 10.54.22.250 IPV4 Address 172.16.108.249                                                 |                                                             |             |                                        |                                  |  |  |
| 4              | Add a new SD           Gg Add a new SD                                                                                             | Active Load D1: #jp894_05.12-5-158.7-74 Inactive Load D1: #jp894_05.11-0-1581-2 Download Status: None                                                                               |                                                             |             |                                        |                                  |  |  |
| 6<br>7         | Carl Add a new SD                                                                                                    | Device Information     Device is Active                                                                                                    |                                                             |             |                                        |                                  |  |  |
| 8<br>9         | Can Add a new SD                                                                                                    | MAC Address*<br>Description                                                                                                    | 08CCA7858938                                                |             | (SEP08CCA7858938)                      |                                  |  |  |
| 10             | Add a new SD           ••••••••••••••••••••••••••••••••••••                                                                        | Add a new SD     Current On-Premise Onbearding Method is set to Autoregistration. Activation Code will only apply to onbearding via MRA.     Require Activation Code for Onbearding |                                                             |             |                                        |                                  |  |  |
| 12<br>13       | Alerting Calls<br>All Calls                                                                                                    | Activation Code MRA Service Domain<br>Device Pool*<br>Common Device Configuration                                                                                                   | Not Selected Default None >                                 | *<br>*<br>* | View Details View Details View Details |                                  |  |  |
| 14<br>15<br>16 | Answer Oldest                                                                                                    | Phone Button Template *<br>Softkey Template<br>Common Phone Profile *                                                                                                    | Standard 8865 SIP  Connel >  Chandard Common Diseas Drofile | ~           |                                        |                                  |  |  |
| 17<br>18       | Call Pickup<br>CallBack                                                                                                    | Calling Search Space                                                                                                    | <pre></pre>                                                 | ~           |                                        |                                  |  |  |

# **End User Configuration**

Select User management > End user configuration.

### Figure 5: End User Configuration

| System                    | Media Resources • Advanced Features • Device • Applicatio | n ✔ User Management ✔ Bulk Administration ✔ Help ✔ |  |  |  |  |  |  |
|---------------------------|-----------------------------------------------------------|----------------------------------------------------|--|--|--|--|--|--|
| End User Configuration    |                                                           |                                                    |  |  |  |  |  |  |
| 🔜 Save 🗶 Delete 🖧 Add New |                                                           |                                                    |  |  |  |  |  |  |
| Status                    |                                                           |                                                    |  |  |  |  |  |  |
| i Status: Ready           |                                                           |                                                    |  |  |  |  |  |  |
| -User Information         | User Information                                          |                                                    |  |  |  |  |  |  |
| User Status               | Enabled Local User                                        |                                                    |  |  |  |  |  |  |
| User ID*                  | +19993332054                                              | ]                                                  |  |  |  |  |  |  |
| Password                  | •••••                                                     | Edit Credential                                    |  |  |  |  |  |  |
| Confirm Password          | •••••                                                     | ]                                                  |  |  |  |  |  |  |
| Self-Service User ID      |                                                           | ]                                                  |  |  |  |  |  |  |
| PIN                       | •••••                                                     | Edit Credential                                    |  |  |  |  |  |  |
| Confirm PIN               | •••••                                                     | ]                                                  |  |  |  |  |  |  |
| Last name*                | cisco phone                                               |                                                    |  |  |  |  |  |  |
| Middle name               |                                                           | ]                                                  |  |  |  |  |  |  |
| First name                |                                                           | ]                                                  |  |  |  |  |  |  |
| Display name              |                                                           | ]                                                  |  |  |  |  |  |  |
| Title                     |                                                           |                                                    |  |  |  |  |  |  |
| Directory URI             |                                                           |                                                    |  |  |  |  |  |  |
| Telephone Number          |                                                           |                                                    |  |  |  |  |  |  |
| Home Number               |                                                           |                                                    |  |  |  |  |  |  |
| Mobile Number             |                                                           |                                                    |  |  |  |  |  |  |
| Pager Number              |                                                           |                                                    |  |  |  |  |  |  |
| Mail ID                   |                                                           |                                                    |  |  |  |  |  |  |
| Manager User ID           |                                                           |                                                    |  |  |  |  |  |  |
| Department                |                                                           |                                                    |  |  |  |  |  |  |
| User Locale               | < None > V                                                | ·                                                  |  |  |  |  |  |  |
| Associated PC/Site Code   |                                                           | ]                                                  |  |  |  |  |  |  |

| MLPP U                    | ser Identification Number                                                                                                    |             |                                            |                                                                 |  |  |  |  |
|---------------------------|----------------------------------------------------------------------------------------------------|-------------|--------------------------------------------|-----------------------------------------------------------------|--|--|--|--|
| MLPP P                    | assword                                                                                                    |             |                                            |                                                                 |  |  |  |  |
| Confirm                   | n MLPP Password                                                                                                    |             |                                            |                                                                 |  |  |  |  |
| MLPP P                    | MLPP Precedence Authorization Level Default                                                                                                    |             |                                            |                                                                 |  |  |  |  |
| CAPF I                    | information                                                                                                    |             |                                            |                                                                 |  |  |  |  |
| Associa                   | ted CAPF Profiles                                                                                                    |             |                                            | View Details                                                    |  |  |  |  |
| Permis                    | ssions Information                                                                                                    |             |                                            |                                                                 |  |  |  |  |
| Groups<br>Roles           | Admin-3rd Party API<br>Application Client Users<br>Standard Audit Users<br>Standard CAR Admin Users<br>Standard CCM Admin Users<br>Standard AXL API Access<br>Standard Admin Rep Tool Admin<br>Standard Audit Log Administration<br>Standard Audit Log Administration<br>Standard CCM Admin Users<br>Standard CCM End Users | ▲<br>▼<br>▲ | <u>View Details</u><br><u>View Details</u> | Add to Access Control Group<br>Remove from Access Control Group |  |  |  |  |
| Confer                    | ence Now Information                                                                                                    |             |                                            |                                                                 |  |  |  |  |
| Ena<br>Meeting<br>Attende | ble End User to Host Conference Now<br>g Number<br>ses Access Code                                                                                                    |             |                                            |                                                                 |  |  |  |  |
|                           |                                                                                                    |             |                                            |                                                                 |  |  |  |  |
| Save                      | Delete Add New                                                                                                    |             |                                            |                                                                 |  |  |  |  |

# **Phone Configuration**

Select Device > Phone Phone configuration.

### Figure 6: Phone Configuration

| System + Call Routing + Media Resources + Advanced Features + Device + Application + User Management + Bulk Administration + Help + |                                                                                                    |                                                                                                    |                                                    |                 |                   |   |  |
|----------------------------------------------------------------------------------------------------|----------------------------------------------------------------------------------------------------|----------------------------------------------------------------------------------------------------|----------------------------------------------------|-----------------|-------------------|---|--|
| Phone Configuration Related Links; Back To Find/List 🗸                                                                              |                                                                                                    |                                                                                                    |                                                    |                 |                   |   |  |
| 🔒 Sa                                                                                                    | 📊 Save 💢 Delete 📋 Capy 🥎 Reset 🥒 Apply Config 👍 Add New                                                                                                    |                                                                                                    |                                                    |                 |                   |   |  |
| - Status                                                                                                    |                                                                                                    |                                                                                                    |                                                    |                 |                   |   |  |
| (i) st                                                                                                    | tatus: Ready                                                                                                    |                                                                                                    |                                                    |                 |                   |   |  |
| - Accor                                                                                                    | istion                                                                                                    | - Rhone Tune                                                                                                    |                                                    |                 |                   | _ |  |
| ASSOC                                                                                                    | Association Phone type Phone type |                                                                                                    |                                                    |                 |                   |   |  |
| 1                                                                                                    | •78: Line [1] - \+1999332054 (no partition)                                                                                                    | Device Protocol: SIP                                                                                                    |                                                    |                 |                   |   |  |
| 2                                                                                                    | eras Line [2] - Add a new DN                                                                                                    | ⊂ Real-time Device Status                                                                                               |                                                    |                 |                   |   |  |
| 2                                                                                                    | Che Add a serve CD                                                                                                    | Registration: Registered with Cisco Unified Communications Manager 10.54.22.250                                         |                                                    |                 |                   |   |  |
| 3                                                                                                    | Carter Add a new SD                                                                                                    | IPv4 Address: <u>172.16.108.248</u><br>Active Load ID: ipj8845_05125-1583-74<br>Instrive Load ID: ipj8845_0512-51583-74 |                                                    |                 |                   |   |  |
| 4                                                                                                    | Add a new SD                                                                                                    |                                                                                                    |                                                    |                 |                   |   |  |
| 5                                                                                                    | Add a new SD                                                                                                    | Download Status: None                                                                                                   |                                                    |                 |                   |   |  |
|                                                                                                    | Add On Module(s)                                                                                                    |                                                                                                    |                                                    |                 |                   |   |  |
| 6                                                                                                    | Add a new SD                                                                                                    |                                                                                                    |                                                    |                 |                   |   |  |
| 7                                                                                                    | Add a new SD                                                                                                    | Device is Active                                                                                                    |                                                    |                 |                   |   |  |
| 8                                                                                                    | Add a new SD                                                                                                    | MAC Address*                                                                                                    | 08CCA785A8F4                                       |                 | (SEP08CCA785A8F4) |   |  |
| 9                                                                                                    | Add a new SD                                                                                                    | Description                                                                                                    | SEP08CCA785A8F4                                    |                 |                   |   |  |
| 10                                                                                                    | Add a new SD                                                                                                    | Current On-Premise Onboarding Method is a                                                                               | set to Autoregistration. Activation Code will only | apply to onboar | rding via MRA.    |   |  |
|                                                                                                    | Unassigned Associated Items                                                                                                    | Require Activation Code for Onboarding                                                                                  |                                                    |                 |                   |   |  |
| 11                                                                                                    | Add a new SD                                                                                                    | Allow Activation Code via MRA                                                                                           |                                                    |                 |                   |   |  |
| 12                                                                                                    | Alerting Calls                                                                                                    | Activation Code MRA Service Domain                                                                                      | Not Selected                                       | View D          | Details           |   |  |
| 13                                                                                                    | All Calls                                                                                                    | Common Device Configuration                                                                                             | Default                                            | View D          | Details           |   |  |
| 14                                                                                                    | Answer Oldest                                                                                                    | Phone Button Template*                                                                                                  | Chone >                                            | v view L        | <u>Decans</u>     |   |  |
| 15                                                                                                    | Add a new BLF Directed Call Park                                                                                                    | Softkey Template                                                                                                    | < None >                                           | ~               |                   |   |  |
| 16                                                                                                    | Call Park                                                                                                    | Common Phone Profile*                                                                                                   | Standard Common Phone Profile                      | View D          | Details           |   |  |
| 17                                                                                                    | Call Pickup                                                                                                    | Calling Search Space                                                                                                    | < None >                                           | ~               |                   |   |  |

| 18   | CallBack                                                                                                    |                                                                                                    | l                                                                                                    |                                          |   |                                       |
|------|----------------------------------------------------------------------------------------------------|----------------------------------------------------------------------------------------------------|----------------------------------------------------------------------------------------------------|------------------------------------------|---|---------------------------------------|
| 19   | Do Not Disturb                                                                                                    | AAR Calling Search Spa                                                                                                    | ce                                                                                                    | < None >                                 | ~ |                                       |
| 20   | Group Call Pickup                                                                                                    | Media Resource Group L                                                                                                    | List                                                                                                    | san_media_grplist                        | ~ |                                       |
| 21   | Hunt Group Logout                                                                                                    | User Hold MOH Audio S                                                                                                    | ource                                                                                                    | < None >                                 | ~ |                                       |
| 22   | Intercom [1] - Add a new Intercom                                                                                                    | Network Hold MOH Audi                                                                                                    | io Source                                                                                                    | < None >                                 | ~ |                                       |
| 22   | Malicious Call Identification                                                                                                    | Location*                                                                                                    | ļ                                                                                                    | Hub_None                                 | ~ |                                       |
| 23   | Maat Ma Conference                                                                                                    | AAR Group                                                                                                    |                                                                                                    | < None >                                 | ~ |                                       |
| 25   | Mobility                                                                                                    | User Locale                                                                                                    |                                                                                                    | < None >                                 | ~ |                                       |
| 26   | Other Pickup                                                                                                    | Network Locale                                                                                                    |                                                                                                    | < None >                                 | ~ |                                       |
| 27   | Quality Reporting Tool                                                                                                    | Built In Bridge*                                                                                                    | ļ                                                                                                    | Default                                  | ~ |                                       |
| 28   | Queue Status                                                                                                    | Privacy*                                                                                                    |                                                                                                    | Default                                  | ~ |                                       |
| 29   | Redial                                                                                                    | Device Mobility Mode*                                                                                                    | l                                                                                                    | Default                                  | ~ | View Current Device Mobility Settings |
| 30   | Add a new SURL                                                                                                    | Wireless LAN Profile Gro                                                                                                    | oup                                                                                                    | < None >                                 | ~ | View Details                          |
| 21   | Convises                                                                                                    | Owner                                                                                                    |                                                                                                    | ● User ○ Anonymous (Public/Shared Space) |   |                                       |
| 22   | P Add a new RLE CD                                                                                                    | Owner User ID*                                                                                                    | l                                                                                                    | +19993332054                             | ~ |                                       |
| 52   | IT IT                                                                                                    | Mobility User ID                                                                                                    | l                                                                                                    | < None >                                 | ~ |                                       |
| 33   | Privacy                                                                                                    | Phone Personalization*                                                                                                    |                                                                                                    | Default                                  | ~ |                                       |
| 34   | None                                                                                                    | Services Provisioning*                                                                                                    |                                                                                                    | Default                                  | ~ |                                       |
|      |                                                                                                    | Phone Load Name                                                                                                    |                                                                                                    |                                          |   |                                       |
|      |                                                                                                    | Use Trusted Relay Point                                                                                                    | * [                                                                                                    | Default                                  | ~ |                                       |
|      |                                                                                                    | BLF Audible Alert Settin                                                                                                    | g (Phone Idle)*                                                                                                    | Default                                  | ~ |                                       |
|      |                                                                                                    | BLF Audible Alert Settin                                                                                                    | ig (Phone Busy)*                                                                                                    | Default                                  | ~ |                                       |
|      |                                                                                                    | Always Use Prime Line*                                                                                                    | · [                                                                                                    | Default                                  | ~ |                                       |
|      |                                                                                                    | Always Use Prime Line f                                                                                                    | for Voice Message*                                                                                                    | Default                                  | ~ |                                       |
|      |                                                                                                    | Geolocation                                                                                                    | [                                                                                                    | < None >                                 | ~ |                                       |
|      |                                                                                                    | Ignore Presentation                                                                                                    | Indicators (internal c                                                                                                    | calls only)                              |   |                                       |
|      |                                                                                                    | Allow Control of Dev                                                                                                    | vice from CTI                                                                                                    |                                          |   |                                       |
|      |                                                                                                    | 🗹 Logged Into Hunt Gr                                                                                                    | roup                                                                                                    |                                          |   |                                       |
|      |                                                                                                    | Remote Device                                                                                                    |                                                                                                    |                                          |   |                                       |
|      |                                                                                                    | Calling Party frankformation CSS _ c Non<br>Calling Party frankformation CSS _ c Non<br>Calling Party frankformation CSS _ c Non<br>Calling Party frankformation CSS _ c Non<br>Calling Party frankformation CSS _ c Non<br>Calling Party frankformation<br>Calling Party frankformation<br>Protocol Specific Information<br>Packet Capture Mode <sup>+</sup><br>Packet Capture Mode <sup>+</sup><br>Packet Capture Mode <sup>+</sup><br>Packet Capture Mode <sup>+</sup><br>Packet Capture Mode <sup>+</sup><br>Packet Capture Orden<br>SIP Doll Rules<br>MTP Parferred Originating Code <sup>+</sup><br>SIP Dolla Calling Search Space<br>C None<br>Digest User _ c None<br>Digest User _ c None<br>Device Search Packet _ None<br>Digest User _ c None<br>Device Search Space _ None<br>Digest User _ c None<br>Digest User _ c None<br>Diges | mation CSS (Caller ID For     mation CSS (Device Mobil      mation CSS (Device Mobil      mation CSS (Device Mobil      mation CSS (Device Mobil      mation CSS (Device Mobil      constraints)      device Mobile      constraints     constraints |                                          |   |                                       |
|      |                                                                                                    | Certification Authority Proxy Function                                                                                                    | (CAPF) Information                                                                                                    |                                          |   |                                       |
|      | Authentication Mode*     by Null String       Authentication String       Generate String       Kay Order*       EX Ary Size (Bits)*       2048       Operation completes By       Contribute Optimics Status: Kone       Note: Security Profile Contains Addition CAPF Settings. |                                                                                                    |                                                                                                    |                                          |   |                                       |
| ED M |                                                                                                    | Expansion Module Information                                                                                                    |                                                                                                    |                                          |   |                                       |
|      |                                                                                                    | Module 1 Load Name                                                                                                    | rdule 1                                                                                                    |                                          |   |                                       |
|      |                                                                                                    | odule 2 < None > V                                                                                                    |                                                                                                    |                                          |   |                                       |
|      |                                                                                                    | Module 2 Load Name                                                                                                    |                                                                                                    |                                          |   |                                       |
|      |                                                                                                    | Module 3   oad Name                                                                                                    |                                                                                                    | ~                                        |   |                                       |
|      | Loone 2 coan vana                                                                                                    |                                                                                                    |                                                                                                    |                                          |   |                                       |
|      |                                                                                                    | External Data Locations Information (1                                                                                                    | Leave blank to use defa                                                                                                    | ault)                                    |   |                                       |

# Supplementary Services & Features Coverage

Directory Messages

The following checklist depicts the set of services/features covered through the configuration defined in this Interop Guide.

| Sr. No | Supplementary Services/ Features | Coverage     |
|--------|----------------------------------|--------------|
| 1      | Basic Call Setup & Termination   | $\checkmark$ |

| 2  | DTMF - Inband (FXS / ISDN)             | ✓ |
|----|----------------------------------------|---|
| 3  | DTMF - RFC2833                         | ✓ |
| 4  | Ringback tone (FXS / ISDN)             | ✓ |
| 5  | Call Hold/ Resume (FXS)                | ✓ |
| 6  | Call Transfer (FXS)                    | ✓ |
| 7  | Call Transfer (Blind/ Unattended)      | ✓ |
| 8  | Call Transfer (Consultative/ Attended) | ✓ |
| 9  | Transcoding (Voice)                    | ✓ |
| 10 | Music On Hold                          | X |
| 11 | TLS with SRTP                          | ✓ |
| 12 | FAX VOIP (G711 Passthru with TLS/SRTP) | ✓ |
| 13 | FAX (FXS)                              | ✓ |
| 14 | FAX (ISDN)                             | ✓ |
| 15 | Ringback from FXS                      | ✓ |
| 16 | Ringback from ISDN                     | ✓ |
| 17 | Call Waiting (FXS)                     | ✓ |
| 18 | Delayed Offer                          | ✓ |
| 19 | SRTP to RTP & vice-versa               | ✓ |
| 20 | TLS to UDP & vice-versa                | ✓ |

#### Legend

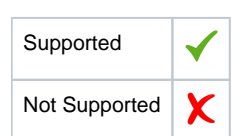

## Caveats

There are a few caveats and observations for both Federal Edge 1K and Federal Edge 2K:

- 2nd NTP server in SBC Core can't be added in first try. It needs to be deleted and recreated 2nd time.
- FXS Blind transfer service support is work in progress.
- MOH won't work as way file can't be uploaded.
- Video call is not supported on Federal Edge.
- G711A law + G729 without CN offer from ingress Peer would cause extra Re-invite or update from SBC Core towards Ingress Peer.
- Fax T.38 with SRTP is not recommended on Federal Edge.
- With LRBT enabled, SBC Core sends G711A law with wrong payload type in SDP.

#### Federal Edge 2000

The following observation is for Federal Edge 2K only:

• Rebooting SBC Edge in SBC 2000 UI will do power cycle of ASM. This is not observed in Federal Edge 1K.

Federal Edge 1000

The following observation is for Federal Edge 1K only:

- FXS Call Hold / Resume doesn't work on SBC 1000 and fix is being worked out.
- After factory reset, SBC 1000 UI won't be accessible for 7 hours.
- After factory reset, some times (not always) ntp.conf file will be missing in SBC 1000.

# Support

For any support related queries about this guide, please contact your local Ribbon representative, or use the following details:

- Sales and Support: 1-833-742-2661
- Other Queries: 1-877-412-8867
- Website: https://ribboncommunications.com/services/ribbon-support-portal

# References

For detailed information about Ribbon products & solutions, please visit: https://ribboncommunications.com/products.

# Conclusion

This Interoperability Guide describes successful configuration of Federal Edge (Ribbon SBC SWe Core & Ribbon SBC Edge 2000/1000) with CUCM & Avaya IPO.

All features and capabilities tested are detailed within this document - any limitations, notes or observations are also recorded in order to provide the reader with an accurate understanding of what has been covered, and what has not.

Configuration guidance is provided to enable the reader to replicate the same base setup - there may be additional configuration changes required to suit the exact deployment environment.

© 2021 Ribbon Communications Operating Company, Inc. © 2021 ECI Telecom Ltd. All rights reserved.